|              | SECRETARÍA DE FINANZAS<br>UNIDAD DE MODERNIZACIÓN<br>MANUAL DE USUARIO |                |
|--------------|------------------------------------------------------------------------|----------------|
| MU-UDEM-12.1 | Módulo de Pagos CUT<br>Sistema de Administración Financiera Integrada  | N y P          |
| Versión 2.00 | Fecha: Octubre 2008                                                    | Total Págs. 37 |

# Manual de Usuario Modulo de Pagos - CUTUT

©Derechos Reservados 2007

SECRETARIA DE FINANZAS

Todos los Derechos Reservados. Ninguna parte de este material puede ser reproducido de ninguna manera, ni fotostática, microfilm, serigrafía, o de alguna otra manera, o incorporado dentro de un sistema de información, electrónico o mecánico, sin una autorización escrita de la Secretaria de Finanzas, dueño del derecho reservado.

#### TABLA DE CONTENIDO

| 1.    | Objetivo del manual de priorización de Pagos CUT                                               | 4   |
|-------|------------------------------------------------------------------------------------------------|-----|
| 2.    | Diseño Conceptual                                                                              | 5   |
| 3.    | Variables Utilizadas                                                                           | 7   |
| 3.1.  | Perfiles                                                                                       | 7   |
| 3.1.1 | . Consulta de Movimientos en Libretas, Generación de Reporte de Documentos Pendientes de Pago, |     |
| Elabo | pración y Verificación de documento de Priorización                                            | 7   |
| 3.1.2 | . Consulta de Movimientos en Libretas, Generación de reporte de documentos pendientes de pago, |     |
| Apro  | bación de documento de Priorización y anulación de Transferencias Bancarias                    | 7   |
| 3.2.  | BOTONES USADOS EN EL SISTEMA                                                                   | 7   |
| 3.3.  | ESTADOS DE LOS DOCUMENTOS DURANTE EL PROCESO DE PAGO                                           | 8   |
| 3.3.1 | . Estado Elaborado                                                                             | 8   |
| 3.3.2 | . Estado Verificado                                                                            | 8   |
| 3.3.3 | . Estado Aprobado                                                                              | 8   |
| 3.3.4 | . Estado Generado                                                                              | 8   |
| 3.3.5 | . Estado Anulado                                                                               | 8   |
| 3.3.6 | . Estado Enviado                                                                               | 8   |
| 3.3.7 | . Estado Confirmado                                                                            | 8   |
| 3.3.8 | . Estado Conciliado                                                                            | 8   |
| 4.    | Proceso                                                                                        | 9   |
| 4.1.  | DIAGRAMA DE PROCESO DE PRIORIZACIÓN DE PAGOS CUT                                               | 9   |
| 4.2.  | Consulta de Movimientos en Libretas                                                            | .10 |
| 4.3.  | GENERACIÓN DE LISTADO DE DOCUMENTOS PENDIENTES DE PAGO POR INSTITUCIÓN                         | .13 |
| 4.4.  | ELABORACIÓN DE DOCUMENTO DE PRIORIZACIÓN DE PAGOS                                              | .15 |
| 4.4.1 | . Formulario de priorización                                                                   | .16 |
| 4.4.2 | . Modificar Priorización                                                                       | .28 |
| 4.4.3 | . Verificar Priorización                                                                       | .30 |
| 4.5.  | APROBACIÓN DE DOCUMENTO DE PRIORIZACIÓN                                                        | .31 |
| 4.6.  | CONSULTA DE RESULTADO DE LA OPERACIÓN                                                          | .33 |
| 4.7.  | Anulación de Transferencias Bancarias (TRB)                                                    | .34 |
| 5.    | Consulta Priorización de Pagos                                                                 | 36  |

# 1. Objetivo del manual de priorización de Pagos CUT

El objetivo de este manual es lograr que los usuarios de las gerencias administrativas centrales, regionales, UAP'S y otras aprendan a utilizar la herramienta de priorización de pagos del sistema SIAFI y de acuerdo a su criterio realicen los pagos de los formularios del gasto a los beneficiarios.

Además de poder hacer consultas a las priorizaciones de pagos, así como sus modificaciones a estas.

# 2. Diseño Conceptual

El principio de unidad de caja o "CAJA UNICA", se caracteriza básicamente por la administración unificada de todos los recursos del Sector Público, manteniendo la titularidad de los mismos por parte de las diversas entidades responsables de dichos recursos. (Ver artículo 84 de la Ley Orgánica del Presupuesto, decreto No. 83-2004)

El instrumento operacional central del principio de unidad de caja es la "CUENTA UNICA DE LA TESORERIA".

La Cuenta Única de la Tesorería (CUT) tiene como principal propósito racionalizar el manejo de los fondos públicos, mediante la centralización de la liquidez en la Secretaría de Estado en el Despacho de Finanzas, permitiendo eliminar recursos ociosos, si los hubiere, derivados de la multiplicidad de cuentas individuales en las instituciones y unidades ejecutoras.

Mediante este instrumento, también se busca llevar a cabo una optimización de las labores de programación financiera, dado que mediante la operatoria de Cuenta Única de la Tesorería (CUT) se conocen la totalidad de los recursos de que dispone el Gobierno Central, para cumplir con sus obligaciones.

El objetivo de la Cuenta Única es mantener una cuenta bancaria en moneda nacional y otra Cuenta Única en moneda extranjera, ambas operadas por la Secretaría de Estado en el Despacho de Finanzas, a través de la Tesorería General de la República.

A la Cuenta Única deberán ingresar los recursos gubernamentales de todo tipo, tributarios, no tributarios, propios o especiales, aunque conservando internamente la correspondiente titularidad y administración separada de los mismos.

Se excluirán de la CUT solamente los recursos que por normas legales deban mantenerse en cuentas bancarias específicas.

El ingreso de los fondos se realizará a través de depósitos directos en la Cuenta Única de la Tesorería o excepcionalmente a través de cuentas bancarias recaudadoras. En caso de utilizarse las cuentas recaudadoras, éstas recibirán depósitos por diversos concepto de recursos y se debitarán al final del día, transfiriendo el importe total ingresado a la Cuenta Única de la Tesorería, quedando sus saldos iguales a cero.

A su vez, mediante la Cuenta Única se realizarán todos los pagos de las obligaciones (deuda) de las entidades de la administración centralizada y descentralizada, con cargo a los fondos o recursos de los cuales son titulares dichas entidades.

Lo expresado precedentemente permite asimilar figurativamente la función de la Tesorería General de la República a la de un "banco" que mantiene relación directa con los clientes, representados por los tesoreros de las diferentes entidades de la administración centralizada y descentralizada, cuyos ingresos recibirá como depósitos y efectuará los pagos ordenados por estas.

Para cumplir dicha función, la tesorería de cada una de las entidades y la propia Tesorería General de la República como un usuario más del sistema, mantendrán dentro de la Cuenta Única de la Tesorería,

disponibilidades financieras individuales separadas, provenientes de fondos puestos a disposición de sus titulares.

Estas disponibilidades financieras individuales reemplazarán a las cuentas bancarias que las instituciones mantienen actualmente en los bancos autorizados para el giro de sus operaciones financieras. Dichas disponibilidades financieras estarán anotadas internamente en el sistema y llevarán el nombre de Libretas.

Los titulares de las Libretas, la Tesorería General de la República y cada una de las Gerencias Administrativas decidirán los pagos a realizar sobre la base de su deuda flotante y el saldo de sus libretas. Por intermedio del Banco Central de Honduras se transferirán los fondos a los bancos pagadores adheridos a la operatoria, para su acreditación en las cuentas corrientes bancarias de los proveedores o beneficiarios de los pagos.

Las entidades dispondrán en forma diaria, de estados individuales de cada una de sus libretas (extractos), de modo y contenido similar a los que emiten las instituciones bancarias a sus clientes para información y control de sus operaciones y saldos.

La operatoria de la Cuenta Única de la Tesorería constituye un apoyo fundamental para la gestión de los fondos públicos, permitiendo su manejo unificado y facilitando su administración inteligente. Asimismo producirá una significativa economía al reducir el número de cuentas corrientes bancarias para el movimiento de fondos y sus correspondientes comisiones y gastos bancarios.

#### 3. Variables Utilizadas

#### 3.1. Perfiles

3.1.1.Consulta de Movimientos en Libretas, Generación de Reporte de documentos pendientes de pago, Elaboración y Verificación de documento de Priorización

Los responsables de estas operaciones son:

| Tipo de gerencia                         | Perfil | Descripción                     |
|------------------------------------------|--------|---------------------------------|
| Gerencia administrativa central y otras  | 445    | Tesorero o Jefe de departamento |
| Unidad administradora de proyectos (UAP) | 530    | Analista Financiero             |

# 3.1.2. Consulta de Movimientos en Libretas, Generación de reporte de documentos pendientes de pago, Aprobación de documento de Priorización y Anulación de Transferencias Bancarias

Los responsables de estas operaciones son:

| Tipo de Gerencia                         | Perfil | Descripción                |
|------------------------------------------|--------|----------------------------|
| Gerencia administrativa central y otras  | 444    | Gerente Administrativo     |
| Unidad Administradora de Proyectos (UAP) | 529    | Coordinador o Director UAP |

## 3.2. Botones Usados En El Sistema

| $\blacksquare$ > Salir de la ventana actual             | → Imprimir un reporte / documento                                 |
|---------------------------------------------------------|-------------------------------------------------------------------|
| $\Rightarrow$ Insertar nuevo registro                   | $\Rightarrow$ Eliminar un registro / documento                    |
| $\mathbb{Z} \rightarrow Modificar un registro$          | $\checkmark$ > Borrar un registro                                 |
| $\bigcirc$ $\rightarrow$ Ingresar criterios de búsqueda | $\triangleq$ $\rightarrow$ Ir a un registro superior              |
| $\checkmark$ $\rightarrow$ Ir a un registro inferior    | $\checkmark$ $\rightarrow$ Ir a un registro a la izquierda        |
| ightarrow Ir a un Registro a la Derecha                 | $\checkmark$ > Verificar un registro                              |
| $\mathbf{X}$ $\rightarrow$ Desverificar un registro     | $A \rightarrow$ Aprobar un registro                               |
| $\rightarrow$ Anular operación                          | $\stackrel{\text{\tiny (f)}}{=}$ $\rightarrow$ Consultar registro |

#### 3.3. Estados de los documentos durante el Proceso de Pago

#### 3.3.1. Estado Elaborado

Estado de una priorización realizada y guardada solamente.

#### 3.3.2. Estado Verificado

Si un documento elaborado se revisa y este no será modificado, se presiona el botón y y el documento pasa al estado Verificado. A la vez el botón desaparece y en su lugar aparece este y que se utiliza para desverificar.

#### 3.3.3. Estado Aprobado

Para confirmar la realización de una priorización ya verificada se utiliza el botón Å de esta forma el documento pasa a la siguiente instancia en el proceso de pago.

#### 3.3.4. Estado Generado

Es el estado de un medio de pago (transferencia bancaria, otros oficios) después de que es priorizado.

#### 3.3.5. Estado Anulado

Es el estado que adquiere un documento que después de ser generado es anulado por quién tenga perfil de aprobador o por el banco al cual iba dirigido el pago.

#### 3.3.6. Estado Enviado

Al enviarse un lote de archivos de transferencias bancarias por parte de la TGR al BCH.

#### 3.3.7. Estado Confirmado

Una vez realizado el pago de forma exitosa.

#### 3.3.8. Estado Conciliado

Un pago confirmado después de ser conciliado.

#### 4. Proceso

#### 4.1. Diagrama de Proceso de Priorización de Pagos CUT

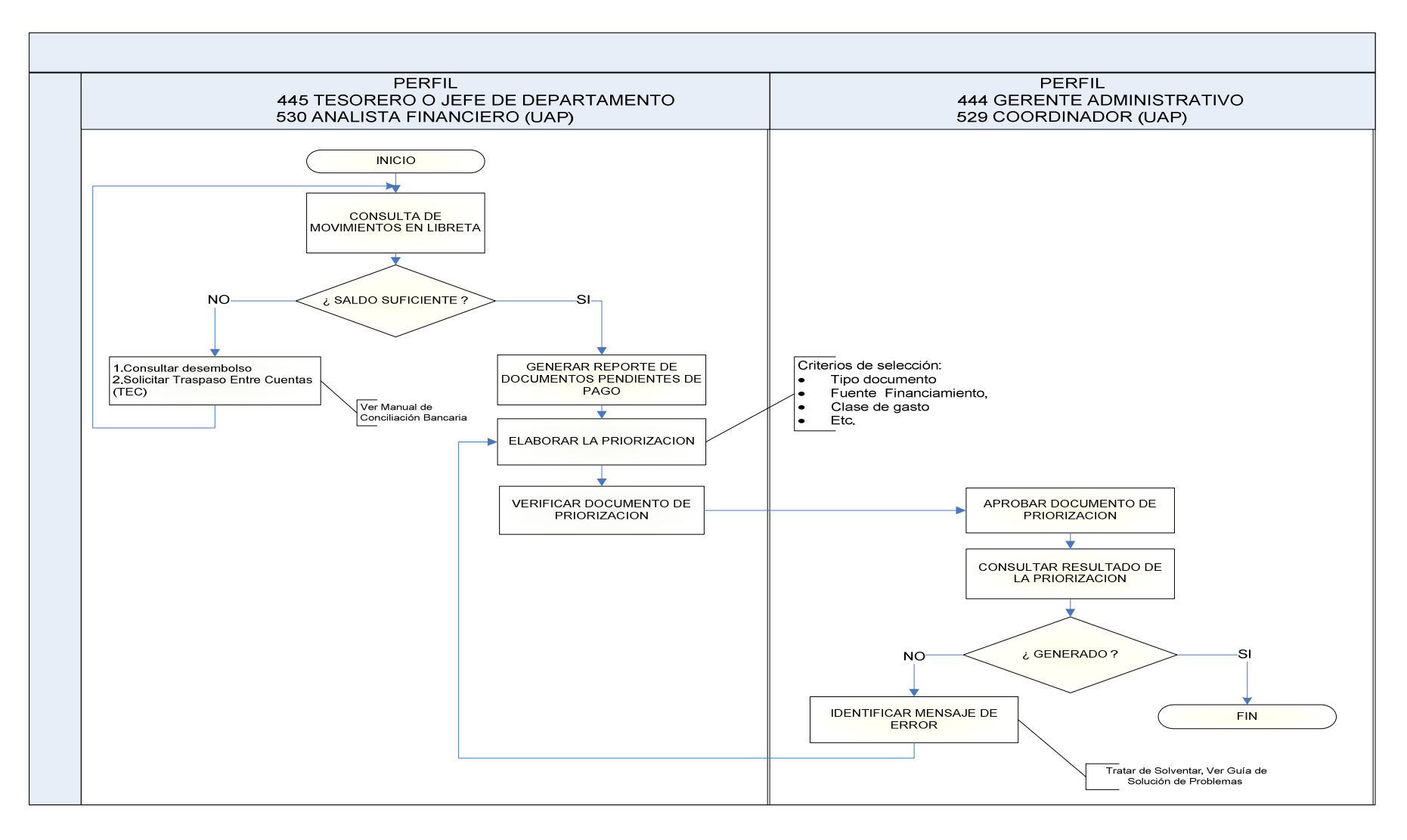

#### 4.2. Consulta de Movimientos en Libretas

Una vez ingresado al sistema el usuario debe ingresar al la carpeta Cuenta Única – en la subcarpeta - Consulta de Movimientos – en la opción de menú - Consulta de Movimientos en Libretas.

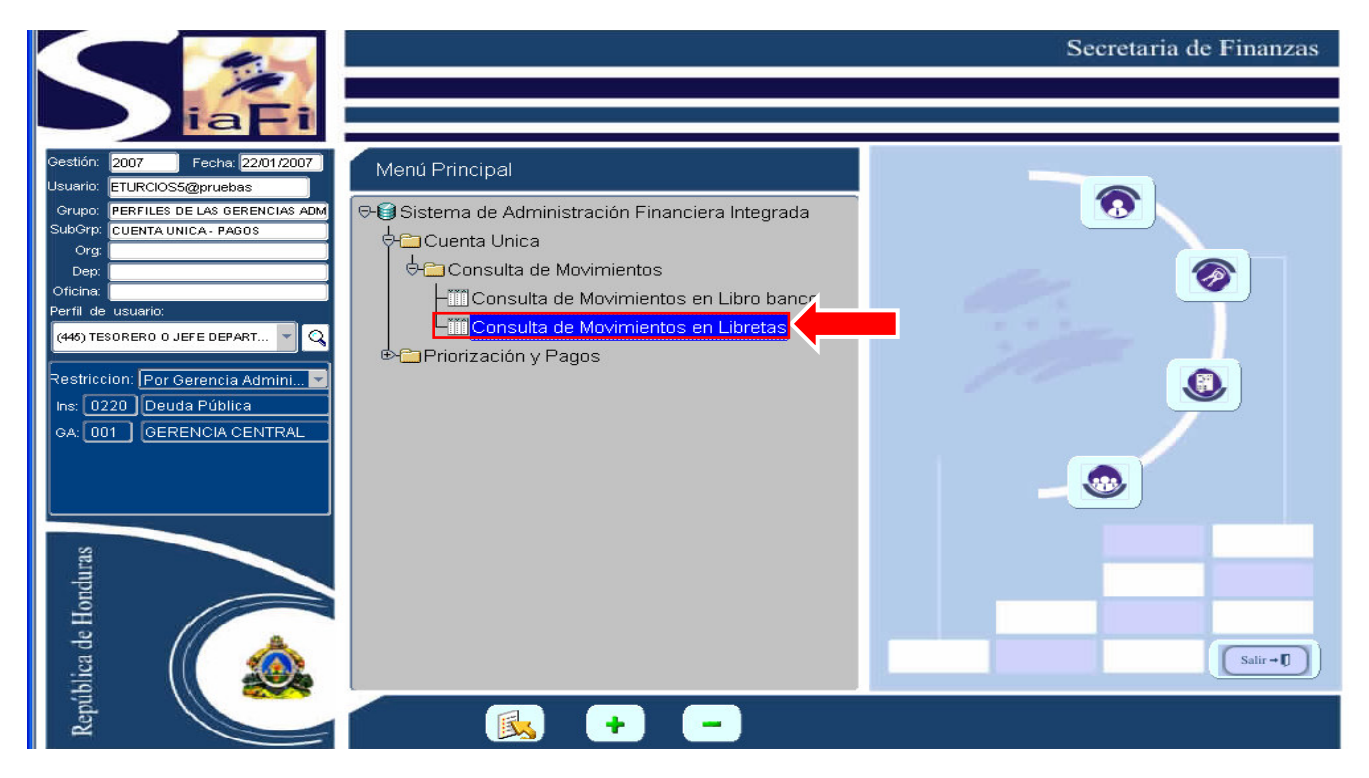

Seguidamente debe de presionar el icono de ejecutar<sup>1</sup>, o doble clic sobre la opción de menú. E ingresará a la bandeja de entrada del sistema SIAFI.

Una vez adentro, el usuario debe presionar dos veces al icono de la lupa , y le aparecerá un listado de documentos. Si quiere entrar a revisar estos documentos debe presionar el icono de consulta interactor de la parte izquierda de la pantalla.

| ire  | etas         |                |             |   |          |                             | Usuario: ETURCI<br>Gestión: 2006 | 085   |
|------|--------------|----------------|-------------|---|----------|-----------------------------|----------------------------------|-------|
| ore  | etas         |                |             |   |          |                             |                                  |       |
|      |              | -              |             |   |          | Descripción                 |                                  |       |
| - 10 | Banco Cuenta | Libr           | reta        |   | Estado   | Libreta                     | Institución                      |       |
| T    | 00001        | 110-11254-53   | 02200011102 | - | APROBADO | LIBRETA CREDITO PUBLICO     | 022                              | Deu   |
| IJ   | 00001        | 110-11254-55   | 0220011101  | - | APROBADO | DEUDA PÓBLICA               | 022                              | Deu   |
| T    | 00001        | 11101010003296 | 02200012101 | - | APROBADO | LIBRETA CREDITO EXTERNO     | 022                              | Deu   |
| 3    | 00001        | 11101010003296 | 02200012201 | - | APROBADO | LIBRETA DONACIONES EXTERNAS | 022                              | Deu   |
| 7    | 00001        | 11101010003296 | 0220011101  | - | APROBADO | LIBRETA PAGO DEUDA EXTERNA  | 022                              | D Deu |
| 5    | 00001        | 11101010003296 | 0220011102  | - | APROBADO | LIBRETA PAGO DEUDA EXTERNA  | 022                              | Deu   |
| 5    | 00001        | 11101200003394 | 0220011101  | - | APROBADO | 220 - LIBRETA EN DOLARES    | 022                              | Deu   |
|      |              |                |             | - |          |                             |                                  |       |
| Ĩ    |              |                |             | - |          |                             |                                  |       |
| 3    |              |                |             | - |          |                             |                                  |       |
| 7    |              |                |             | - |          |                             |                                  | 1     |
|      |              | 1              |             | - |          |                             | Î                                | 1     |
| 5    |              |                |             | - | i        |                             |                                  | 1     |
| T    |              |                |             | - |          |                             | 1                                |       |
| 7    |              |                |             | - |          |                             |                                  | 1     |
|      |              |                |             | - |          |                             |                                  | 1     |
|      |              |                | i           | - |          |                             |                                  | 1     |
|      |              |                |             | - |          |                             |                                  | 1     |
|      |              |                |             | - | 1        |                             |                                  | 1     |
| Ş    |              |                |             | - | [        |                             |                                  | 1     |
| -    |              |                |             |   | а.       |                             | Л                                | 1     |

El usuario ingresa a cada una de las libretas que contiene la cuenta bancaria del proyecto o de la institución que efectúa pagos. En esta opción el usuario puede visualizar los movimientos que se han realizado con la libreta (debitos y créditos). Como se observa en la pantalla siguiente:

| nstit | tudio | ón 02:  | 20                      |                     | D    | euda P | ública     |           |      |                 |      | Î. I                                  | GA 0  | 1 GE                 | RENCIA CE    | NTRAL             |                      |      |
|-------|-------|---------|-------------------------|---------------------|------|--------|------------|-----------|------|-----------------|------|---------------------------------------|-------|----------------------|--------------|-------------------|----------------------|------|
|       | land  | co 0    | 0001                    |                     | B.   | ANCO   | CENTRAL    | DE HONDL  | JRAS | OFICINA CENTRAL |      | -                                     | Fecha | nicio : 01/01        | 2006         | Fech              | a Final : 31/12/2006 |      |
|       | ) en  | nta 110 | -11254-53               |                     | С    | JENTA  | UNICA DE   | EL TESORO | >    |                 |      | 1                                     |       |                      |              |                   |                      |      |
| Ľ     | .ibre | ta 022  | 20011101                |                     | DI   | EUDA P | ÚBLICA     |           |      |                 |      |                                       |       | Sald                 | o Anterior e | en Moneda Na      | acional :            | 0.00 |
| Mo    | oneo  | da HNI  | -                       |                     | H    | ONDUF  | RAS, LEMP  | , LEMPIRA |      |                 |      | Saldo Anterior en Moneda de la Cuenta |       |                      |              |                   |                      |      |
|       | Sec   |         | Fecha<br>de<br>Registro | Código<br>de<br>Ref | Tipo |        | Institució | in GA I   | JE   | Documento       | Lote | Arc                                   | Ref.  | Código<br>Ref<br>Ext | Nro<br>Comp. | Crédito<br>Débito | Débito               |      |
| 2     | 0     | 000001  | 24/01/2006              | CAJ                 | AJU  | -      | 100        | 0001      |      | 18-0            |      |                                       | 18    |                      |              | Crédito 🔻         |                      |      |
| ð     | 0     | 000002  | 24/01/2006              | TRB                 | PAG  |        | 220        | 0001      |      | 00018-01-00001  | 10   | 21                                    | 1     | 33                   |              | Débito 🔻          | 150.00               |      |
| ð     | 0     | 00003   | 26/01/2006              | TRL                 | TRA  | -      | 100        | 0001      |      | 10              |      |                                       | 10    |                      |              | Crédito 👻         |                      |      |
| 2     | 0     | 000004  | 26/01/2006              | TRL                 | TRA  |        | 100        | 0001      |      | 10              |      |                                       | 10    |                      |              | Débito 🔻          | 150.00               | [    |
| â     | 0     | 000006  | 07/02/2006              | PEC                 | PAG  |        | 220        | 0001      |      | 00012-01-00001  |      |                                       | 1     |                      |              | Débito 🔻          | 1,500.00             | [ _  |
| ð     | 0     | 000007  | 14/02/2006              | TRB                 | PAG  | -      | 220        | 0001      |      | 00030-01-00001  |      |                                       | 4     |                      |              | Débito 🔻          | 4,500.00             | [    |
| ð     | 0     | 800000  | 14/02/2006              | TRB                 | PAG  | -      | 220        | 0001      |      | 00032-01-00001  |      |                                       | 5     |                      |              | Débito 🔽          | 75,000.00            |      |
| a l   | 0     | 000011  | 14/02/2006              | PEC                 | PAG  |        | 220        | 0001      |      | 00012-01-00001  |      |                                       | 2     |                      |              | Débito 🔻          | 1,500.00             |      |
|       | 0     | 000012  | 01/03/2006              | TRB                 | PAG  | -      | 220        | 0001      |      | 00001-01-00001  | 40   | 94                                    | 6     | ]                    |              | Débito 🔻          | 50,000.00            |      |
| ۵,    | 0     | 00013   | 01/03/2006              | TRB                 | PAG  |        | 220        | 0001      |      | 00003-01-00001  | 40   | 94                                    | 7     |                      |              | Débito 🔻          | 1,500.00             |      |
|       |       |         |                         |                     |      |        |            |           |      |                 |      |                                       |       |                      |              |                   | Þ                    | 1    |
|       |       |         |                         |                     |      |        |            |           |      |                 |      |                                       |       |                      |              |                   |                      |      |

El usuario en la cabecera observa:

(A) La Institución, Gerencia Administrativa, Código del Banco y Descripción, Numero de Cuenta Bancaria, Libreta y Moneda.

Para ver los movimientos en un rango de fecha o una fecha en específico debe de cambiarse posicionándose en el campo donde indica:

🕑 La Fecha de inicio y fecha final, digitar la fecha(as) que el usuario desee ver y dar doble clic a la lupa 욐

C Saldo Final en Moneda de la Cuenta: muestra el saldo de la libreta en la moneda de la cuenta (ya sea de dólares, euros, lempiras etc.).

D Saldo Final en Lempiras: muestra el saldo en lempiras de la libreta en base al tipo de cambio de la moneda que es introducida.

Si se desea generar un reporte de los movimientos solo debe de presionar la impresora 4 y esperar un momento para obtener el documento.

| Ban<br>9 000<br>9 0000<br>9 000<br>9 0000<br>9 00000<br>9 0000<br>9 000000<br>9 00000<br>9 0000000000 | s           0001         110-11254-53           0001         110-11254-53           0001         1110100003296           0001         1110100003296           0001         11101010003296           0001         1110100003296           0001         1110100003296           0001         111000003296           0001         111000003296                                                                                                    | Libreta<br>02200011102<br>0220011101<br>02200012101<br>02200012201<br>0220011101 | Es                                                                                                    | itado<br>PROBADO<br>PROBADO | Uescripción<br>Libreta<br>LIBRETA CREDITO PUBLICO | Institución<br>0220 Deuc |   |
|----------------------------------------------------------------------------------------------------|----------------------------------------------------------------------------------------------------|----------------------------------------------------------------------------------|----------------------------------------------------------------------------------------------------|-----------------------------|---------------------------------------------------|--------------------------|---|
|                                                                                                    | nco Cuenta<br>110-11254-53<br>1001 110-11254-53<br>1110-11254-53<br>1110-112003296<br>11110-110003296<br>1110-110003296<br>1110-1100003296<br>1110-1100003296<br>1110-100003296<br>1110-100003296<br>1110-100003296<br>1110-100003296<br>1110-100003296<br>1110-100003296<br>1110-100003296<br>1110-100003296<br>1110-100003296<br>1110-100000296<br>1110-100000296<br>1110-100000296<br>1110-100000296<br>1110-100000296<br>1110-100000296<br>1110-100000296<br>1110-100000296<br>1110-100000296<br>1110-100000296<br>1110-100000000000000000000000000000000 | Libreta<br>02200011102<br>0220011101<br>02200012101<br>02200012201<br>0220011101 | Es<br>A<br>A<br>A                                                                                                    | tado<br>PROBADO             | Libreta                                           | Institución<br>0220 Deuc |   |
|                                                                                                    | neo Cuenta<br>1001 110-11254-53<br>1001 110-11254-53<br>1001 1110-10003296<br>1001 111010003296<br>1001 111010003296<br>1001 111010003296<br>1001 111010003296<br>1001 111010003296                                                                                                    | Libreta 02200011102 0220011101 0220012101 0220001201 0220001201 0220001101       | <ul> <li>Es</li> <li>▲</li> <li>▲</li> <li></li></ul> | tado<br>PROBADO<br>PROBADO  | Libreta LIBRETA CREDITO PUBLICO                   | Institución<br>0220 Deuc |   |
|                                                                                                    | 001         110-11254-53           001         110-11254-53           001         1110101003296           001         11101010003296           001         11101010003296           001         11101010003296           001         11101010003296           001         11101010003296           001         11101010003296                                                                                                    | 02200011102<br>0220011101<br>02200012101<br>02200012201<br>02200011101           | <ul> <li>▲</li> <li>▲</li></ul>                                                                                                    |                             | LIBRETA CREDITO PUBLICO                           | 0220 Deuc                |   |
|                                                                                                    | 0001         110-11254-53           0001         11101010003296           0001         11101010003296           0001         11101010003296           0001         11101010003296           0001         11101010003296           0001         11101010003296           0001         1410020000000                                                                                                    | 0220011101<br>02200012101<br>02200012201<br>0220011101                           | ▼ A                                                                                                    | PROBADO                     |                                                   |                          | - |
|                                                                                                    | 001         11101010003296           001         11101010003296           001         11101010003296           001         11101010003296           001         11101010003296           001         11101010003296                                                                                                    | 02200012101<br>02200012201<br>0220011101                                         | ▼ A                                                                                                    |                             | DEUDA PÚBLICA                                     | 0220 Deuc                |   |
|                                                                                                    | 001         11101010003296           001         11101010003296           001         11101010003296           001         11101010003296           001         1110100003296           001         1110100003296                                                                                                    | 02200012201<br>0220011101                                                        |                                                                                                    | PROBADO                     | LIBRETA CREDITO EXTERNO                           | 0220 Deuc                |   |
|                                                                                                    | 001 111010003296<br>001 111010003296<br>001 111010003296                                                                                                    | 0220011101                                                                       | ▼ A                                                                                                    | PROBADO                     | LIBRETA DONACIONES EXTERNAS                       | 0220 Deuc                |   |
|                                                                                                    | 11101010003296                                                                                                    | 1                                                                                | <b>-</b> A                                                                                                    | PROBADO                     | LIBRETA PAGO DEUDA EXTERNA                        | 0220 Deuc                |   |
|                                                                                                    | 444040000004                                                                                                    | 0220011102                                                                       | <b>-</b> A                                                                                                    | PROBADO                     | LIBRETA PAGO DEUDA EXTERNA                        | 0220 Deuc                |   |
|                                                                                                    | 11101200003394                                                                                                    | 0220011101                                                                       | ▼ A                                                                                                    | PROBADO                     | 220 - LIBRETA EN DOLARES                          | 0220 Deuc                |   |
|                                                                                                    |                                                                                                    |                                                                                  | -                                                                                                    |                             |                                                   |                          |   |
|                                                                                                    |                                                                                                    |                                                                                  | -                                                                                                    |                             |                                                   |                          |   |
| 3                                                                                                    |                                                                                                    |                                                                                  | -                                                                                                    |                             |                                                   |                          |   |
| 1                                                                                                    |                                                                                                    |                                                                                  | -                                                                                                    |                             |                                                   |                          |   |
|                                                                                                    |                                                                                                    |                                                                                  | -                                                                                                    |                             |                                                   |                          |   |
| 7                                                                                                    |                                                                                                    |                                                                                  | -                                                                                                    |                             |                                                   |                          |   |
| 9                                                                                                    |                                                                                                    |                                                                                  | -                                                                                                    |                             |                                                   |                          | 8 |
| 9                                                                                                    |                                                                                                    |                                                                                  | -                                                                                                    |                             |                                                   |                          |   |
| 9                                                                                                    |                                                                                                    |                                                                                  | -                                                                                                    |                             |                                                   |                          |   |
|                                                                                                    |                                                                                                    |                                                                                  |                                                                                                    |                             |                                                   |                          |   |
|                                                                                                    |                                                                                                    |                                                                                  | -                                                                                                    |                             |                                                   |                          |   |
|                                                                                                    |                                                                                                    |                                                                                  |                                                                                                    |                             |                                                   |                          |   |
|                                                                                                    |                                                                                                    |                                                                                  |                                                                                                    |                             |                                                   |                          | - |
|                                                                                                    |                                                                                                    |                                                                                  |                                                                                                    |                             |                                                   |                          |   |
|                                                                                                    |                                                                                                    |                                                                                  |                                                                                                    |                             |                                                   |                          |   |
|                                                                                                    |                                                                                                    |                                                                                  |                                                                                                    |                             |                                                   |                          |   |
|                                                                                                    |                                                                                                    |                                                                                  |                                                                                                    |                             |                                                   |                          |   |
|                                                                                                    |                                                                                                    |                                                                                  |                                                                                                    |                             |                                                   |                          |   |
|                                                                                                    |                                                                                                    |                                                                                  |                                                                                                    |                             |                                                   |                          |   |

Para pasar a la bandeja de salida del sistema debe de presionar el icono de salida 🏴

Si el usuario necesita consultar otras libretas de una cuenta bancaria realiza el mismo procedimiento y para salir hacia la pantalla principal del sistema debe de presionar el ícono de salir 📭.

### 4.3. Generación de Listado de Documentos Pendientes de Pago por Institución

Para listar los documentos despliegue el menú Priorizaciones y Pagos – Pagos -- Documentos Pendientes de Pago – Listado de Documentos Pendientes de Pago por Institución.

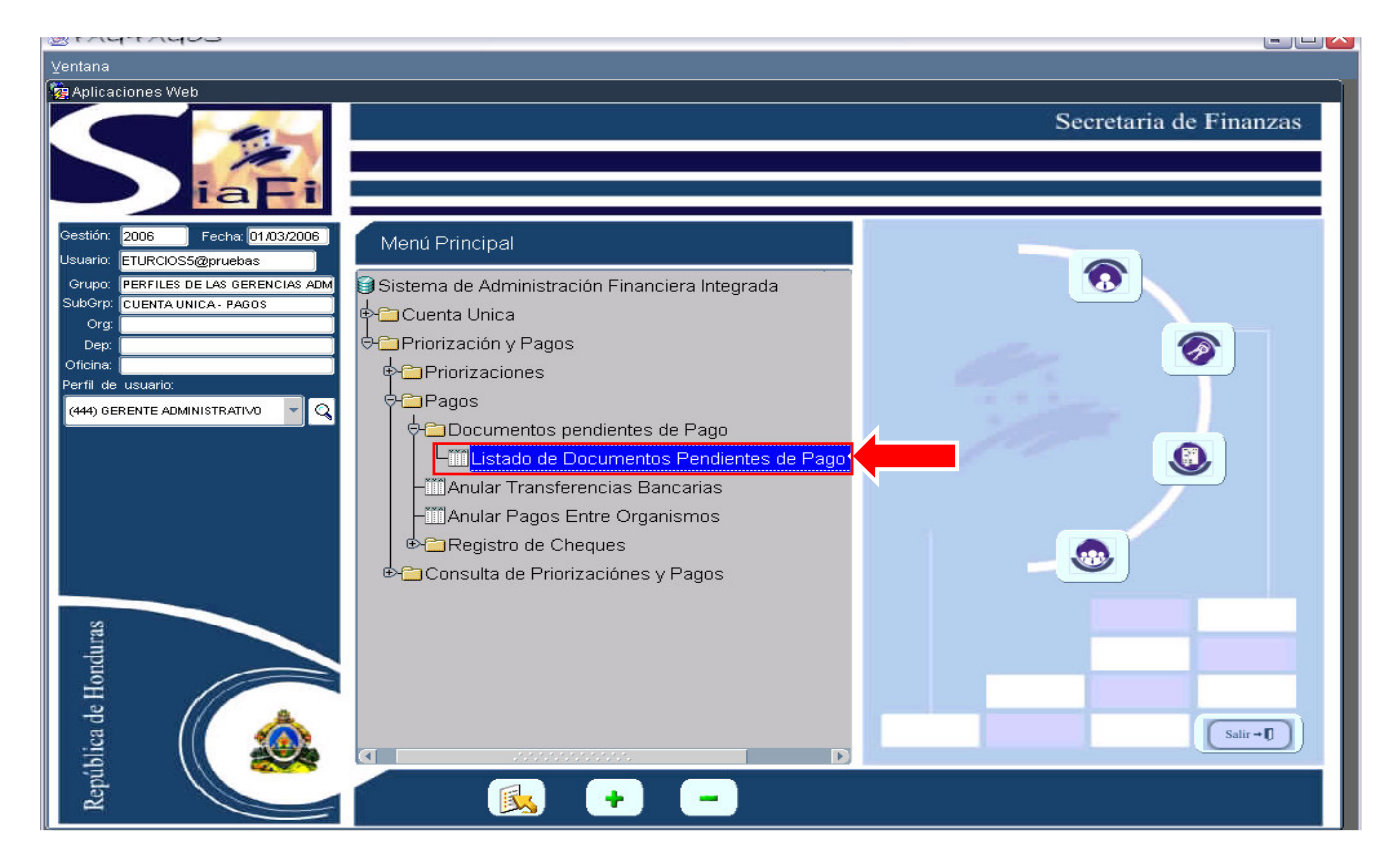

Seguidamente debe de presionar el icono de ejecutar 3, o doble clic sobre la opción de menú. Y entrará a la bandeja de entrada "Parámetros para Reportes de Documentos Pendientes de Pago".

Ingrese los parámetros que desea usar para obtener los documentos pendientes de pago, y haga clic en el botón imprimir) para que genere el reporte en formato pdf.

| 🅾 PAG-PAGOS                                            |                              |                                     |
|--------------------------------------------------------|------------------------------|-------------------------------------|
| Ventana                                                |                              |                                     |
| 🧝 Parametros Reportes de Documentos Pendientes de Pago |                              | L I I X                             |
|                                                        |                              | Usuario: ETURCIOS1<br>Gestión: 2006 |
|                                                        |                              |                                     |
| Parametros para Reportes de Do                         | ocumentos Pendientes de Pago |                                     |
|                                                        |                              |                                     |
|                                                        |                              |                                     |
| Seleccionar Parametros:                                |                              |                                     |
|                                                        |                              |                                     |
| Petria Desde. 01/02/2006 Hasta: 02/03/2006             |                              |                                     |
| Institución                                            |                              |                                     |
| Todas Desde:                                           | Hasta:                       |                                     |
| Gerencia Administrativa                                |                              |                                     |
| Todas Desde:                                           | Hasta:                       |                                     |
| Cuenta Bancaria                                        |                              |                                     |
| C Todas Desde:                                         |                              |                                     |
|                                                        |                              |                                     |
| D Todas Desde:                                         |                              |                                     |
|                                                        |                              |                                     |
| Seleccionar Reporte por:                               |                              |                                     |
| Tipo de Formulario Fecha de Vencimiento                |                              |                                     |
| E Clase de Gasto E Fuente de Financiamiento            |                              |                                     |
| Organismo Financiador Beneficiario                     |                              |                                     |
|                                                        |                              |                                     |

Fecha Desde – Hasta: digita el rango de fechas en que desea generar el reporte.

(B) La institución y la Gerencia Administrativa. Si bien no podrá seleccionar otras distintas a la que pertenezca su usuario, no debe dejar esta espacio en blanco. Lo más aconsejable es que marque el cuadro vacío que aparece en la parte izquierda de estos campos.

#### Cuenta Bancaria:

Todas: si desea ver todas las cuentas bancarias.

Desde: incluirá las cuentas bancarias que estén a partir de la que seleccione.

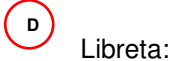

Todas: si desea ver todas las libretas.

Desde: incluirá las libretas que estén a partir de la que seleccione.

- E Seleccionar Reporte por:
  - Tipo de Formulario: si desea ver el reporte de acuerdo al tipo de formulario (con imputación y sin imputación) del F-01.
  - Fecha de Vencimiento: si desea ver el reporte de acuerdo a la fecha de vencimiento del F-01.
  - Clase Gastos: si desea ver el reporte de acuerdo a la clase de gastos del F-01.
  - Fuente de Financiamiento: si desea ver el reporte de acuerdo a la fuente de financiamiento (Fuentes Internas y Fuentes Externas) del F-01.
  - Organismo Financiador: si desea ver el reporte de acuerdo al organismo financiador (ej. 171 Banco Mundial) del F-01.
  - Beneficiario: si desea ver el reporte de acuerdo al beneficiario de pago del F-01.

#### 4.4. Elaboración de documento de Priorización de Pagos

El usuario autorizado para priorizar pagos podrá realizar diversas alternativas, en base a las políticas definidas y al saldo disponible que exista en la libreta elegida.

Una vez ingresado al sistema con el usuario, debe desplegar la carpeta Priorizaciones y Pagos – subcarpeta – Priorizaciones – opción de menú – Priorización de Pagos.

| 🅾 CUT-CUENTA UNICA                                                                                                    |                |                        |
|----------------------------------------------------------------------------------------------------|----------------|------------------------|
| ⊻entana                                                                                                    |                |                        |
| Paplicaciones Web                                                                                                    |                | Secretaria de Finanzas |
| Cestión: 2006 Fecha: 27/02/2006<br>Usuario: ETURCIOS5@pruebas<br>Crupo: PERFILES DE LAS GERENCIAS ADM<br>Suborg: CUENTA UNICA: PAGOS<br>Org: Dep: Oficine:<br>Perfil de usuario:<br>(+46) TESORERO O JEFE DEPART V | Menú Principal | 6                      |
| SE                                                                                                    | Pagos          | - 3                    |
| República de Hondur                                                                                                    |                |                        |

Seguidamente debe de presionar el icono de ejecutar<sup>3</sup>, o doble clic sobre la opción de menú. Automáticamente entrará a la bandeja de entrada de documentos de priorizaciones.

El usuario debe de presionar el botón 🛱 para insertar un nuevo registro.

| Archiv | o ⊑dición                          | Mavegación             | Operacione   | s <u>A</u> yuda ⊻entar | na    |        |            |       |     |                                                                    |
|--------|------------------------------------|------------------------|--------------|------------------------|-------|--------|------------|-------|-----|--------------------------------------------------------------------|
|        | •                                  |                        | <b>Q</b> [2] |                        |       |        |            |       |     | Módulo: S_PAG_PRIORIZAR_LI:<br>Usuario: ETURCIOS5<br>Gestión: 2006 |
| 🙀 Re   | Registro Prioriza Jón de Pagos 🧾 🖆 |                        |              |                        |       |        |            |       | ×۵۲ |                                                                    |
| Pri    | orizaciones                        |                        |              |                        |       |        |            |       |     |                                                                    |
|        |                                    |                        |              |                        |       |        |            |       |     |                                                                    |
|        | Institución C                      | Nro.<br>A Priorizooión | Fecha        | Estado                 | Medio |        | Monto      |       |     |                                                                    |
| 727    |                                    | A. Phonzacion          | Liaboración  |                        | Fago  | Moneda | Priorizado | Banco |     | (A)                                                                |
|        |                                    |                        |              | 1                      |       |        |            |       |     |                                                                    |
|        |                                    |                        |              | 1                      |       |        |            |       |     |                                                                    |
|        |                                    |                        |              |                        |       |        | 1          |       |     |                                                                    |
|        |                                    |                        |              | 1                      |       |        | 1          |       | 1   |                                                                    |
|        |                                    |                        | ĺ.           | Î                      |       |        |            |       |     |                                                                    |
|        |                                    |                        |              | Î                      |       |        | 1          |       | 1   |                                                                    |
|        |                                    |                        |              |                        |       |        | 1          | Í     |     |                                                                    |
| 1      |                                    |                        |              | 1                      |       |        |            | ĺ     |     |                                                                    |
|        |                                    |                        |              |                        |       |        |            | 1     |     |                                                                    |
|        |                                    |                        |              |                        |       |        |            |       |     |                                                                    |
|        |                                    |                        |              | ][                     |       |        |            | l i   |     |                                                                    |
|        |                                    |                        |              |                        |       |        |            |       |     |                                                                    |
|        |                                    |                        |              | ]                      |       |        |            |       |     |                                                                    |
| 盒      |                                    |                        |              |                        |       |        |            |       |     |                                                                    |
|        | 1                                  |                        |              |                        |       |        |            |       |     |                                                                    |
|        |                                    | _                      |              |                        |       | 113    |            |       |     |                                                                    |
|        |                                    |                        |              |                        |       |        |            |       |     |                                                                    |
|        |                                    | _                      |              | 1                      |       |        |            |       |     |                                                                    |
|        |                                    |                        | 1            | 1                      |       |        |            |       | 1   |                                                                    |
|        |                                    |                        |              |                        |       |        | 1000       |       |     |                                                                    |
|        |                                    |                        |              |                        |       |        |            |       |     |                                                                    |

#### 4.4.1. Formulario de priorización

Al insertar el nuevo documento aparecerá la siguiente ventana donde se realizará la Priorización:

| Archivo Edición Navegación Operaciones Ayuda V                                                | entana                              | Midulo: S_PAG_PRIORIZAR_D( |
|-----------------------------------------------------------------------------------------------|-------------------------------------|----------------------------|
| Response a construction                                                                       |                                     | Gestión: 2007<br>∠ ⊡ ×     |
| Documento Priorización                                                                        |                                     |                            |
| Gestión : 2007 Lugar: 08 01 ▼ Distrito Central<br>Institución : 0100 ▼ Secretaría de Finanzas | GA : 002 VINDAD ADMINISTRADORA DE   | PROYECTOS Estado :         |
| Medio<br>Pago :<br>Banco :                                                                    | Convenio Cuenta :                   | v Internet Moneda:         |
| Saldo Inicial 0.00 Total                                                                      | Total Debitos                       | Saldo_Final                |
| Otras Tipo<br>Criterio Sel.<br>Cantidad GestionesDoc. Descripción                             | n Institución Descripción           | GA Descripción             |
|                                                                                               |                                     |                            |
|                                                                                               |                                     |                            |
|                                                                                               |                                     |                            |
|                                                                                               |                                     |                            |
|                                                                                               |                                     |                            |
| Verificado por :                                                                              | Fecha Aprobado Verificación : por : | Fecha Aprobación :         |

Los siguientes campos serán dados por el sistema, y a excepción del lugar, no se podrán modificar:

| B Documento A orización                                                                                                    |                                             |
|----------------------------------------------------------------------------------------------------|---------------------------------------------|
| Documento         iorización           Gestión :         2007           Lugar:         08         01         Distrito Central | Fecha Elaboración :                         |
| Institución : 0100 Secretaría de Finanzas                                                                                     | GA : 002 UNIDAD ADMINISTRADORA DE PROYECTOS |
|                                                                                                    | E                                           |

A Gestión: el año dentro del cual se realiza la priorización.

B) Lugar: se define al momento de la creación del usuario, es asignado por el gestor de usuario de cada institución, sin embargo este campo podrá ser cambiado según la ubicación geográfica de la gerencia.
 c) Fecha Elaboración: el sistema registra la fecha en que el registro es creado.

D Institución: institución dentro de la cual se realiza la priorización.

E)GA: Gerencia Administrativa de la institución con la cual se está realizando la priorización.

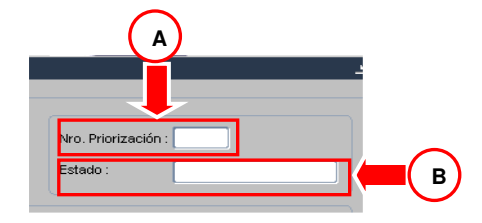

ANúmero de priorización: será dado por el sistema, y es un número único para cada registro realizado.

BEstado: será "Elaborado", hasta que se realice la verificación ó aprobación del documento.

Haga Clic en el botón 🗹 del campo Medio de Pago.

| biyo Edición         | Pago :                                                                     |                         |                                                               |
|----------------------|----------------------------------------------------------------------------|-------------------------|---------------------------------------------------------------|
| tios de Pago         |                                                                            |                         | Médulo: S. PAG. PRIORIZAR_<br>Usuario: DDIA2<br>Gestión: 2008 |
| iscar <mark>%</mark> |                                                                            |                         |                                                               |
| tedio Pago           | Descripción                                                                |                         | Priorización :                                                |
| PTR<br>PEC<br>TRB    | REGULARIZACIONES<br>PAGO ENTRE INSTITUCIONES CUT<br>TRANSFERENCIA BANCARIA |                         |                                                               |
|                      |                                                                            |                         | Moneda:                                                       |
|                      | Buscar                                                                     | Aceptar Cancelar        |                                                               |
|                      |                                                                            | 1                       |                                                               |
| Criterio Sel.        | Otras Tipo<br>Cantidad GestionesDoc. Descripción                           | Institución Descripción | GA Descripción                                                |
|                      |                                                                            |                         |                                                               |
|                      |                                                                            | <b>T</b>                |                                                               |
|                      |                                                                            |                         |                                                               |
|                      |                                                                            | <b>V</b>                |                                                               |
| 횗                    |                                                                            | <b>•</b>                |                                                               |
|                      |                                                                            |                         |                                                               |
|                      |                                                                            |                         |                                                               |
|                      |                                                                            |                         |                                                               |
|                      |                                                                            |                         |                                                               |

Aparece la lista de los medios de pago registrados en el sistema y habilitados para las gerencias:

- Oficio Compra de Divisas
- Regularizaciones
- Pago entre Instituciones CUT
- Transferencia Bancaria.

Debe seleccionar el medio de pago con el que va a priorizar y luego dar un clic sobre aceptar. Con ambos medios de pago, el procedimiento es igual, empero, para los OCD, los F-01 deben estar elaborados en dólares.

El campo Convenio se seleccionará (mostrar la lista de valores) si es un proyecto financiado con Fondos Externos y que se haya registrado en el Módulo de Unidades Ejecutoras de Préstamos Externos (UEPEX).

| Convenio |  |  |  |
|----------|--|--|--|
|          |  |  |  |

Haga clic en el botón 🗹 del campo Banco.

| Banco : |  |
|---------|--|

Deberá elegir el Banco Central y dar clic en Aceptar.

| Bancos Dictoriolociticitoriolocitic |                           | +0-0-0-0-0-0-0-0-0-0-0-0-0-0-0-0-0-0-0- |
|-------------------------------------|---------------------------|-----------------------------------------|
| Buscar 1%                           |                           |                                         |
|                                     |                           |                                         |
| 1 BANTRAL                           | BANCO CENTRAL DE HONDURAS |                                         |
|                                     |                           |                                         |
|                                     |                           |                                         |
|                                     |                           |                                         |
|                                     |                           |                                         |
|                                     |                           |                                         |
|                                     | Buscar Aceptar Cancelar   |                                         |
|                                     | <b>_</b>                  |                                         |

Haga clic en el botón 🗖 del campo Cuenta, seleccione una, y luego en el campo de Libreta, y seleccione una. El campo Moneda lo muestra el sistema automáticamente al seleccionar la Cuenta.

| Banco : | 00001 SANCO CENTRAL DE HONDURAS | Cuenta : | <b>_</b> | Libreta : | <b>•</b> | Moneda: |
|---------|---------------------------------|----------|----------|-----------|----------|---------|
|         |                                 |          | - 1      |           |          |         |

Al seleccionar la libreta de la lista, también podrá consultar el saldo de la misma.

| Libretas                                                                                                    |
|----------------------------------------------------------------------------------------------------|
| 🦉 Documento Priorización 🖉 🗗 🕹                                                                                                    |
| Documento Priorización                                                                                                    |
| Gestión :         2007 Lugar:         08         01         Distrito Central         Fecha Elaboración :         22/03/2007         Nro. Priorización :         00063 |
| Institución : 0100 Secretaría de Finanzas GA : 002 UNIDAD ADMINISTRADORA DE PROYECTOS Estado : ELABORADO                                                              |
| Medio TRB TRANSFERENCIA BANCARIA Convenio 3939-HO TRANSFERENCIA BANCARIA                                                                                              |
| Banco : 00001 V BANCO CENTRAL DE HONDURAS Cuenta : 11101010006181 V Libreta : 01000021102 V Moneda: LEMPIRAS                                                          |
| Saldo Inicial 86,872.22 Total 0.00 Total Debitos 0.00 Saldo_Final 86,872.22                                                                                           |
| Buscar Aceptar Cancelar                                                                                                    |

En los campos que se encuentran en el medio de la pantalla, podrá ver también el saldo actual de la libreta, que es el campo Saldo Inicial. Los campos Total y Total Débitos reflejarán el monto total de la priorización. El Campo Saldo\_Final reflejará el saldo inicial menos el monto de la priorización. Ingresar Criterios de Priorización Se pueden ingresar ciertos criterios para priorizar pagos. La primera casilla de la izquierda, Criterio, corresponde a un número correlativo que el sistema asignará según el número de renglones que usted trabaje en esta pantalla. El campo Sel, aparece en blanco y sirve para marcar el renglón, ya sea si desea priorizar o no la cantidad de F-01 que el sistema encontró según los demás criterios que haya elegido en el resto de la línea. Al realizar la búsqueda, el sistema lo desplegará así . Si no desea priorizar los F-01 que el sistema le muestre, debe desmarcarlo.

| Cri | iterios de Sel | lección        |          |     |           |             |   |             |    |   |             |
|-----|----------------|----------------|----------|-----|-----------|-------------|---|-------------|----|---|-------------|
|     | ₽              | Otras          | oqiT     |     |           |             |   |             |    |   |             |
|     | Criterio Sel.  | Cantidad Gesti | onesDoc. | Des | scripción | Institución | 1 | Descripción | GA |   | Descripción |
|     |                |                |          |     |           |             | - |             |    | - |             |
|     |                |                |          |     |           |             | - |             |    | - |             |
|     |                |                |          |     |           |             | - |             |    | - |             |
|     |                |                |          |     |           |             | - |             |    | - |             |
|     |                |                |          |     |           |             | - |             |    | - |             |
|     |                |                |          |     |           |             | - |             |    | - |             |
|     |                |                |          |     |           |             | - |             |    | - |             |
|     |                |                |          |     | S         |             |   |             |    |   |             |
|     |                |                |          |     |           |             |   |             |    |   |             |
|     |                |                |          |     |           |             |   |             |    |   |             |

El siguiente campo Cantidad muestra el número de documentos F-01 encontrados según los criterios ingresados.

| Criterios de Se | lección      |         |     |             |             |   |             |    |   |             |
|-----------------|--------------|---------|-----|-------------|-------------|---|-------------|----|---|-------------|
|                 | Otra         | as T    | ïpo |             |             |   |             |    |   |             |
| Criterio Sel.   | Cantidad Ges | tionesD | oc. | Descripción | Institución | _ | Descripción | GA |   | Descripción |
|                 |              |         |     | ][]         |             | • |             |    | • |             |
|                 |              |         |     |             |             | - |             |    |   |             |
|                 |              |         |     |             |             | • |             |    | - |             |
|                 |              |         |     |             |             | - |             |    |   |             |
|                 | [ [          |         |     |             |             | • |             |    |   |             |
|                 | [ [          |         |     |             |             | - |             |    | - |             |
|                 |              |         |     |             |             | • |             |    |   |             |
|                 |              |         |     |             |             |   |             |    |   |             |
|                 |              |         |     |             |             |   |             |    |   |             |

Haga clic en el botón I Tipo de documento. De todos los criterios este es el único que es obligatorio ingresar.

| -Criterios de Sel | ección              |          |             |             |    |             |    |   |             |
|-------------------|---------------------|----------|-------------|-------------|----|-------------|----|---|-------------|
|                   |                     |          |             |             |    |             |    |   |             |
|                   |                     |          |             |             |    |             |    |   |             |
|                   | Otras Ti            | ipo      | -           |             |    |             |    |   |             |
| Criterio Sel.     | Cantidad GestionesD | oc. 🚬    | Descripción | Institución |    | Descripción | GA |   | Descripción |
|                   |                     | <b>_</b> |             |             | ▼] |             |    | - |             |
|                   |                     | -        |             |             | •  |             |    |   |             |
|                   |                     |          |             |             | -  |             |    |   |             |
|                   |                     |          |             |             | -  |             |    |   |             |
|                   |                     |          |             |             | •  |             |    |   |             |
|                   |                     |          |             |             | •  |             |    |   |             |
|                   |                     |          |             |             | •  |             |    |   |             |
|                   |                     |          | · · · ·     |             |    |             |    |   |             |
|                   |                     |          |             |             |    |             |    |   |             |

| Tipos de documento    | 355555555555555555555555555555555555555 |
|-----------------------|-----------------------------------------|
| _                     |                                         |
| Buscar <mark>%</mark> |                                         |
| Tipo Documento        | Descripción                             |
| CIP                   | CON IMPUTACION PRESUPUESTARIA           |
| SIP                   | SIN IMPUTACION PRESUPUESTARIA           |
|                       |                                         |
|                       |                                         |
|                       |                                         |
|                       |                                         |
|                       |                                         |
|                       |                                         |
|                       | Buscar Aceptar Cancelar                 |
|                       |                                         |

Aparecerá la siguiente lista de Tipos de Documento (CIP, SIP). Seleccione uno y haga clic en Aceptar.

Una vez seleccionado el tipo de documento, este aparecerá en pantalla. Si en este momento pasa a la siguiente fila (acción mediante la cual el sistema guarda), el sistema buscará todos los documentos que sean Con Imputación (CIP) o Sin Imputación (SIP), según se haya seleccionado el tipo de documento, y le desplegará la cantidad de F-01 que ha encontrado.

Si se quiere realizar una búsqueda de F-01 más detallada, entonces utilice los demás campos. Ninguno de los demás campos es obligatorio de introducir.

A continuación se muestra como llenar cada uno de estos campos.

Haga clic en el botón 🗹 del campo Institución.

| Criter | rios de Sele | ección           |          |       |                             |             |                   |             |           |   |             |   |
|--------|--------------|------------------|----------|-------|-----------------------------|-------------|-------------------|-------------|-----------|---|-------------|---|
|        |              |                  |          |       |                             |             |                   |             |           |   |             |   |
|        |              |                  |          |       |                             |             | _                 |             |           |   |             |   |
|        |              | Otras            | Tipo     |       |                             |             |                   |             |           |   |             |   |
| Cr     | riterio Sel. | Cantidad Gestion | esDoc.   | F     | Descripción                 | Institución | $\mathbf{\Sigma}$ | Descripción | GA        |   | Descripción |   |
|        |              |                  |          | -     | CON IMPUTACION PRESUPUESTAR |             | -                 |             |           | - |             |   |
|        |              |                  |          | -     |                             |             | -                 |             |           |   |             |   |
|        |              |                  |          | -     |                             |             |                   |             |           |   |             |   |
|        |              |                  |          | -     |                             |             |                   |             |           |   |             |   |
|        |              |                  |          | -     |                             |             |                   |             |           |   |             |   |
|        |              |                  |          | -     |                             |             |                   |             |           |   |             |   |
|        |              |                  |          | -     |                             |             |                   |             | $\square$ |   |             | 5 |
|        |              | বি               | 1.1.1.1. | 1.1.1 |                             |             |                   |             |           |   |             |   |

Aparecerá la institución en la cual está trabajando. Selecciónela y haga clic en el botón Aceptar.

| Наç  | ja clic      | en     | el Bot      | ón .     | 🗾 d   | el c       | ampo GA                                   |             |   |                        |    |                   |             |   |
|------|--------------|--------|-------------|----------|-------|------------|-------------------------------------------|-------------|---|------------------------|----|-------------------|-------------|---|
| C    | criterios de | : Sele | ección      |          |       |            |                                           |             |   |                        |    |                   |             |   |
|      |              |        |             |          |       |            |                                           |             |   |                        |    |                   |             |   |
|      |              |        |             |          |       |            |                                           |             |   |                        |    |                   |             |   |
|      |              |        | Of          | tras     | Tipo  |            |                                           |             |   |                        |    |                   | -           |   |
|      | Criterio S   | sel.   | Cantidad Gr | estione: | sDoc. | De         | escripción                                | Institución |   | Descripción            | GA | $\mathbf{\Sigma}$ | Descripción |   |
| 1    |              | 27     |             |          | CIP   | <b>~</b> 0 | ON IMPUTACION PRESUPUESTAR                | 0100        | - | Secretaría de Finanzas |    | •                 |             |   |
| 1    | a 🖂 ,        | 57     |             |          |       |            |                                           |             |   |                        |    |                   |             |   |
| Paul | a 🖂 ,        |        |             |          |       | -          |                                           |             |   |                        |    |                   |             |   |
| Peng | a 🖂 🦷        |        |             |          |       |            |                                           |             |   |                        |    |                   |             |   |
| Peng | a 🔤 ,        |        |             |          |       |            |                                           |             |   | i                      | Í  |                   |             |   |
| Paul | a 🖳 ,        |        |             |          |       |            |                                           |             |   | i                      |    |                   |             |   |
| Pag  | a 🔤 🦷 🛛      |        |             |          |       |            |                                           |             |   |                        | Ē  |                   |             | 5 |
|      |              |        |             |          | 1000  |            | съ. — — — — — — — — — — — — — — — — — — — |             |   |                        |    |                   | D           |   |

Aparece la Gerencia Administrativa a la que pertenece su usuario. Selecciónela y haga clic en el botón Aceptar. Los siguientes campos son:

| riterios de S | elección |             |       | ك                     | Q          |        |   |             |       |    |             |
|---------------|----------|-------------|-------|-----------------------|------------|--------|---|-------------|-------|----|-------------|
|               |          |             |       |                       |            |        |   |             |       |    |             |
|               |          |             | Pre   | $\mathbf{\mathbf{v}}$ | Nro. Doc./ |        |   |             | Orga- |    |             |
| Criterio Sel. | GA       | Descripción | comp. | Comp.                 | Nro.Dev.   | Fuente | 1 | Descripción | nismo | _  | Descripción |
| <b>P</b> 01 🔽 | 02       | -           |       |                       |            |        | - |             |       |    |             |
|               |          | -           |       |                       |            |        |   |             |       |    |             |
|               |          | -           |       |                       |            |        | - |             | Í     | -  |             |
|               |          | -           |       |                       |            |        | - |             | Í     |    |             |
|               |          | -           |       |                       |            |        | - |             | Î     |    |             |
|               |          | -           |       |                       |            |        | - |             | Î     | 1- |             |
|               |          | -           |       |                       |            |        | - |             | Î     |    |             |
|               |          |             |       |                       |            |        |   |             |       |    | -           |

A) Precompromiso: se ingresa el número de precompromiso del F-01.

Compromiso: se ingresa el número de compromiso del F-01.

**c** Devengado: se ingresa el número de devengado del F-01.

Estos se llenan si se quiere priorizar un documento en especial, y en el caso de las Unidades Administradoras de Proyectos (UAP), deben ser números de F-01 elaborados con el convenio seleccionado en el campo del mismo nombre que se encuentra en la parte superior.

Si se ingresa el Precompromiso por si solo muestra los compromisos de ese precompromiso y los devengados de esos compromisos.

Si se ingresa el compromiso por si solo, el sistema buscará los precompromisos y devengados que contengan el número ingresado.

Si se ingresa el devengado por si solo el sistema buscará los precompromisos y compromisos que contengan el número ingresado.

| Criterios de Se | ección                                |            |              |                        |    |   |                                   |       |          |            |
|-----------------|---------------------------------------|------------|--------------|------------------------|----|---|-----------------------------------|-------|----------|------------|
|                 |                                       |            |              |                        |    |   |                                   | ┛     | <b>1</b> |            |
|                 |                                       |            |              |                        |    |   |                                   | Pre   |          | Nro. Doc./ |
| Criterio Sel.   | Descripción I                         | nstitución |              | Descripción            | GA |   | Descripción                       | comp. | Comp.    | Nro.Dev. F |
| 😭 01 🔽          | CON IMPUTACION PRESUPUESTAR           | 0100       | -            | Secretaría de Finanzas | 02 | - | UNIDAD ADMINISTRADORA DE PROYECTO | 1     | 1        | 1          |
|                 |                                       |            | $\mathbf{T}$ |                        |    |   |                                   |       |          | [ [        |
|                 |                                       |            | -            |                        |    |   |                                   |       |          |            |
|                 |                                       |            | -            |                        |    |   |                                   |       |          |            |
|                 |                                       |            | -            |                        |    |   |                                   |       |          |            |
|                 |                                       |            | -            |                        |    |   |                                   |       |          |            |
|                 |                                       |            | -            |                        |    |   |                                   |       |          |            |
|                 | I I I I I I I I I I I I I I I I I I I |            |              |                        |    |   |                                   |       |          |            |
|                 |                                       |            |              |                        |    |   |                                   |       |          |            |

в

Haga clic en el botón del campo Fuente, si desea especificarla. Este campo es de utilidad, para filtrar los F-01 que se encuentran con la misma fuente de la libreta con la cual esté priorizando, ya que el sistema no hace esto por si solo.

| Criterios de Se | lección            |       |             |          |             |             |
|-----------------|--------------------|-------|-------------|----------|-------------|-------------|
|                 |                    |       |             |          |             |             |
|                 |                    |       |             |          |             |             |
|                 |                    | Orga- |             | Clase    |             | Vencimiento |
| Criterio Sel.   | Fuente Descripción | nismo | Descripción | Gasto    | Descripción | Desde       |
| 2 01 🔽          | <b>T</b>           |       | ]           | <b>—</b> | ]           |             |
|                 |                    |       |             |          |             |             |
|                 |                    |       |             |          |             |             |
|                 |                    |       |             |          |             |             |
|                 |                    |       |             |          |             |             |
|                 |                    |       |             |          |             |             |
|                 |                    |       |             |          |             |             |
|                 |                    |       |             |          |             |             |
|                 |                    |       |             |          |             |             |

#### Aparece una lista con todas las fuentes de Financiamiento, seleccione una y haga clic en Aceptar.

|                                    |        |                                       |                | _            |             |                                           | _                 |             |                      |          |
|------------------------------------|--------|---------------------------------------|----------------|--------------|-------------|-------------------------------------------|-------------------|-------------|----------------------|----------|
| Fuer                               | nte    | Descripción                           |                |              |             |                                           |                   |             | Vidente              | <b>_</b> |
|                                    | 11     | Tesoro Nacional                       |                |              |             |                                           |                   |             | S                    |          |
|                                    | 12     | Recursos Propios                      |                |              |             |                                           |                   |             | S                    | 1        |
|                                    | 13     | Crédito Interno                       |                |              |             |                                           |                   |             | S                    |          |
|                                    | 14     | Donaciones Internas                   |                |              |             |                                           |                   |             | S                    |          |
|                                    | 15     | Tesoro Municipal                      |                |              |             |                                           |                   |             | S                    |          |
| :                                  | 21     | Crédito Externo                       |                |              |             |                                           |                   |             | S                    |          |
|                                    | 22     | Donaciones Externas                   |                |              |             |                                           |                   |             | S                    | Į.       |
|                                    |        |                                       |                | 111          |             |                                           |                   |             |                      |          |
|                                    |        |                                       |                | -            |             |                                           |                   |             |                      |          |
| erios de Se                        | lecci  | ión                                   | (              | ₽u           | uscar A     | ceptar Can                                | cela              |             |                      |          |
| erios de Se                        | lecci  | ión                                   | (              | B            | uscar A     | ceptar ∫ <u>C</u> an                      | cela              |             | _                    |          |
| erios de Se                        | lecci  | ión                                   | Orga-          | ₽            | uscar A     | Clas                                      | ela:              | ,           | Vencimiento          | Ve       |
| rios de Se<br>riterio Sel.         | elecci | ión<br>Descripción                    | Orga-          | ₽ı           | Descripción | ceptar ©and<br>Clas<br>Gas                | celan<br>:e<br>to | Descripción | Vencimiento<br>Desde | Ve<br>Ha |
| rios de Se<br>riterio Sel.<br>01 🔽 |        | ión<br>Descripción<br>Tesoro Nacional | Orga-          | _ <u>₿</u> ι | Descripción | Clas<br>Clas                              | e<br>to<br>▼      | Descripción | Vencimiento<br>Desde | Ve<br>Ha |
| rios de Se<br>riterio Sel.<br>01 🔽 | lecci  | ión<br>Descripción<br>Tesoro Nacional | Orga-<br>nismo |              | Descripción | Clas<br>Clas                              | e<br>to           | Descripción | Vencimiento<br>Desde | Ve<br>Ha |
| rios de Se<br>riterio Sel.         | elecci | ión<br>Descripción<br>Tesoro Nacional | Orga-<br>nismo |              | Descripción | Class<br>Class<br>Class<br>Class<br>Class | e<br>to           | Descripción | Vencimiento<br>Desde | Ve<br>Ha |
| rios de Se<br>riterio Sel.         |        | ión<br>Descripción<br>Tesoro Nacional | Orga-<br>nismo |              | Descripción | Clas<br>Gas                               | e<br>to           | Descripción | Vencimiento<br>Desde | Ve<br>Ha |
| riterio Sel.                       |        | ión<br>Descripción<br>Tesoro Nacional | Orga-<br>nismo |              | Descripción |                                           | e<br>to           | Descripción | Vencimiento<br>Desde | Ve       |
| rios de Se                         |        | ión<br>Descripción<br>Tesoro Nacional | Orga-<br>nismo |              | Descripción |                                           | e<br>to           | Descripción | Vencimiento<br>Desde | Ve<br>Ha |

Haga clic en el botón 🗾 del campo Organismo, si desea especificarlo.

| Criterios de Sel | ección |             |       |     |          |             |             |       |       |
|------------------|--------|-------------|-------|-----|----------|-------------|-------------|-------|-------|
|                  |        |             |       |     |          |             |             |       |       |
|                  |        | _           |       |     |          |             |             |       |       |
|                  |        |             | -     |     |          |             |             |       |       |
|                  | Orga-  | 7           | Clase |     |          | Vencimiento | Vencimiento | Monto | Monto |
| Criterio Sel.    | nismo  | Descripción | Gasto | Des | cripción | Desde       | Hasta       | Desde | Hasta |
| 😭 01 🔽           |        | <b>•</b>    |       | -   |          |             |             |       |       |
|                  |        | -           |       | -   |          |             |             |       |       |
|                  |        |             |       | -   |          |             |             |       |       |
|                  |        |             |       | -   |          |             |             |       |       |
|                  |        |             |       | -   |          |             |             |       |       |
|                  |        |             |       | •   |          |             |             |       |       |
|                  |        | -           |       | -   |          |             |             |       |       |
|                  |        |             |       |     |          |             |             |       | Þ     |
|                  |        |             |       |     |          |             |             |       |       |
|                  |        |             |       |     |          |             |             |       |       |

Aparece una lista con los Organismos Financiadores registrados, el usuario debe de seleccionar uno y presionar el botón de Aceptar.

|                                                | Financ                | adores CristiansCristiansCristians                                   | (*1*1*)*                                                                                             |        | **************************** | +2+2+2+2+2+2+2+2+2   |                      |                | ×              |  |  |
|------------------------------------------------|-----------------------|----------------------------------------------------------------------|----------------------------------------------------------------------------------------------------|--------|------------------------------|----------------------|----------------------|----------------|----------------|--|--|
| Buecar %                                       |                       |                                                                      |                                                                                                    |        |                              |                      |                      |                |                |  |  |
| Bascar                                         |                       |                                                                      |                                                                                                    |        |                              |                      |                      |                |                |  |  |
| Organ                                          | iismo                 | Descripción                                                          |                                                                                                    |        |                              |                      |                      |                | Vige           |  |  |
|                                                | 207                   | FONDO DE POBLACION DE L                                              | AS NA                                                                                                | .cic   | DNES UNIDAS                  |                      |                      |                | s 🛑            |  |  |
|                                                | 205                   | Cooperacion Americana de R                                           | emes                                                                                                 | asa    | al Exterior                  |                      |                      |                | S              |  |  |
| 1 Tesorería General de la República - Efectivo |                       |                                                                      |                                                                                                    |        |                              |                      |                      |                |                |  |  |
|                                                | 2                     | Tesorería General de la Repú                                         | olica -                                                                                              | Títu   | Jlos y Valores               |                      |                      |                | S              |  |  |
|                                                | 99                    | Misma Institución                                                    |                                                                                                    |        |                              |                      |                      |                | S              |  |  |
|                                                | 103                   | Banco de Honduras                                                    |                                                                                                    |        |                              |                      |                      |                | S              |  |  |
|                                                | 104                   | Banco Atlántida S.A.                                                 |                                                                                                    |        |                              |                      |                      |                | 🔽              |  |  |
| <u>e</u> 1                                     |                       |                                                                      |                                                                                                    | 111    |                              |                      |                      |                |                |  |  |
| criterios de Sele                              | cción                 |                                                                      | <u> </u><br><u> </u> <u> </u> <u> </u> <u> </u> <u> </u> <u> </u> <u> </u> <u> </u> <u> </u> <u></u> | ar     | Aceptar                      | ar                   |                      |                |                |  |  |
|                                                |                       |                                                                      |                                                                                                    |        |                              |                      |                      |                |                |  |  |
| Criterio Sel.                                  | Orga-<br>nismo        |                                                                      | Clase<br>Gasto                                                                                       | ſ      | Descripción                  | Vencimiento<br>Desde | Vencimiento<br>Hasta | Monto<br>Desde | Monto<br>Hasta |  |  |
| Criterio Sel.                                  | Orga-<br>nismo<br>001 | Descripción                                                          | Clase<br>Gasto                                                                                       | [<br>• | Descripción                  | Vencimiento<br>Desde | Vencimiento<br>Hasta | Monto<br>Desde | Monto<br>Hasta |  |  |
| Criterio Sel.                                  | Orga-<br>nismo        | Descripción<br>r <del>Tesorenía Semeral de la República - Efec</del> | Clase<br>Gasto                                                                                       |        | Descripción                  | Vencimiento<br>Desde | Vencimiento<br>Hasta | Monto<br>Desde | Monto<br>Hasta |  |  |
| Criterio Sel.                                  | Orga-<br>nismo        | Descripción<br>T <del>esorería Seneral de la República - Efec</del>  | Clase<br>Gasto                                                                                       |        | Descripción                  | Vencimiento<br>Desde | Vencimiento<br>Hasta | Monto<br>Desde | Monto<br>Hasta |  |  |
| Criterio Sel.                                  | Orga-<br>nismo        | Descripción<br>Tesorería Oeneral de la República - Efec              | Clase<br>Gasto                                                                                       |        | Descripción                  | Venciniento<br>Desde | Vencimiento<br>Hasta | Monto<br>Desde | Monto<br>Hasta |  |  |
| Criterio Sel.                                  | Orga-<br>nismo<br>001 | Descripción<br>Tesarenía General de la República - Efec              | Clase<br>Gasto                                                                                       |        | Descripción                  | Vencimiento<br>Desde | Vencimiento<br>Hasta | Monto<br>Desde | Monto<br>Hasta |  |  |
|                                                | Orga-<br>nismo<br>001 | Descripción                                                          | Clase<br>Gasto                                                                                       |        | Descripción                  | Vencimiento<br>Desde | Venciniento<br>Hasta | Monto<br>Desde | Monto<br>Hasta |  |  |
| Criterio Sel.                                  | Orga-<br>nismo        | Descripción Tesorería Oeneral do la República - Efec                 |                                                                                                    |        | Descripción                  | Vencimiento<br>Desde | Vencimiento<br>Hasta | Monto<br>Desde | Monto<br>Hasta |  |  |

Debe presionar el botón 🔳 del campo Clase Gasto, si desea especificarla.

| Criterios de Sel | lección           |                   |              |       |                   |     |
|------------------|-------------------|-------------------|--------------|-------|-------------------|-----|
|                  |                   |                   |              |       |                   |     |
|                  |                   |                   |              |       |                   |     |
|                  | Clase             | Vencimiento Venci | miento Monto | Monto | Beneficiario      | C   |
| Criterio Sel.    | Gasto Descripción | Desde Hasta       | Desde        | Hasta | País Tipo Nro.ld. | Tij |
| 201 🔽            |                   |                   |              |       |                   |     |
|                  |                   |                   |              |       |                   | fi  |
|                  |                   | î                 |              |       |                   | ii  |
|                  |                   | î                 |              |       |                   | H   |
|                  |                   |                   |              |       |                   | H   |
|                  |                   |                   |              |       |                   | ;H  |
|                  |                   |                   |              |       |                   | H   |
|                  |                   |                   |              |       |                   |     |
|                  |                   |                   |              |       |                   | D   |
|                  |                   |                   |              |       |                   |     |

Aparece una lista con las Clases de Gasto existentes, debe seleccionar una y presionar el icono de Aceptar.

| Clases de Gasto 1999/9999/99999 |                              |
|---------------------------------|------------------------------|
|                                 |                              |
| Buscar <mark>%</mark>           |                              |
| Clase de Gast                   | Descripción                  |
|                                 | I Servicios Personales       |
|                                 | 2 Otros Servicios Personales |
|                                 | 3 Bienes y Servicios         |
|                                 | 4 Bienes de Uso              |
|                                 | 5 Construcciones             |
|                                 | 6 Deuda Pública              |
|                                 | 7 Transferencias             |
|                                 |                              |
|                                 | Buscar Aceptar Cancelar      |
|                                 |                              |
|                                 | •                            |

| Criterios | s de Sele | ección |                                          |             |             |       |       |      |         |         |
|-----------|-----------|--------|------------------------------------------|-------------|-------------|-------|-------|------|---------|---------|
|           |           | Ţ      | . 👎                                      |             |             |       |       |      |         |         |
|           |           | Clase  |                                          | Vencimiento | Vencimiento | Monto | Monto | Bene | ficiari | 5       |
| Criter    | rio Sel.  | Gasto  | Descripción                              | Desde       | Hasta       | Desde | Hasta | País | Tipo    | Nro.ld. |
|           | 01 🔽 👘    | 01     | <ul> <li>Servicios Personales</li> </ul> |             |             |       |       |      |         |         |
|           |           |        | <b>•</b>                                 |             |             |       | 1     | Î    |         |         |
|           |           |        | -                                        |             |             |       | j     |      |         |         |
|           |           |        | •                                        |             |             |       | )[    |      |         |         |
|           |           |        | •                                        |             |             |       | ]     |      |         |         |
|           |           |        | <b>•</b>                                 |             |             |       | ]     |      |         |         |
|           |           |        |                                          |             |             |       |       |      |         |         |
|           |           |        |                                          |             |             |       |       |      |         |         |
|           |           |        |                                          |             |             |       |       |      |         |         |

Si el usuario desea puede ingresar un periodo de tiempo dentro del cual se encuentren todos los F-01 por pagar. Se ingresa el día/mes/año.

| Vencimiento                                                                | vencimiento                                                  | Monto                                                     | WOLLO                                                   | Dener                                   | riciario        | ,                    | Documento                                      |                                                  |                           |
|----------------------------------------------------------------------------|--------------------------------------------------------------|-----------------------------------------------------------|---------------------------------------------------------|-----------------------------------------|-----------------|----------------------|------------------------------------------------|--------------------------------------------------|---------------------------|
| Desde                                                                      | Hasta                                                        | Desde                                                     | Hasta                                                   | País                                    | Tipo            | Nro.ld.              | Tipo                                           | Número                                           | Monto                     |
|                                                                            |                                                              |                                                           |                                                         |                                         |                 |                      |                                                |                                                  |                           |
|                                                                            |                                                              |                                                           |                                                         |                                         |                 |                      |                                                |                                                  | ļ                         |
|                                                                            |                                                              |                                                           |                                                         |                                         |                 |                      |                                                |                                                  |                           |
|                                                                            |                                                              |                                                           | ]                                                       |                                         |                 |                      | ]                                              |                                                  | ]                         |
|                                                                            |                                                              |                                                           |                                                         |                                         |                 |                      |                                                |                                                  |                           |
|                                                                            |                                                              |                                                           |                                                         |                                         |                 |                      |                                                |                                                  |                           |
|                                                                            |                                                              |                                                           |                                                         |                                         |                 | [                    | Í                                              |                                                  | í —                       |
|                                                                            |                                                              |                                                           | 4                                                       | ,,,,,,,,,,,,,,,,,,,,,,,,,,,,,,,,,,,,,,, |                 |                      |                                                |                                                  | 1                         |
|                                                                            |                                                              |                                                           |                                                         |                                         |                 |                      |                                                |                                                  |                           |
| cimiento [<br>cimiento F                                                   | Desde: s<br>lasta: se                                        | e ingresa la<br>e ingresa la                              | a fecha desde do<br>fecha hasta don                     | nde se de<br>de se des                  | ese<br>sea      | a empeza<br>terminar | ar a buscai<br>de buscar                       | r día/mes<br>día/mes/                            | ′año.<br>año.             |
| cimiento [<br>cimiento  -<br>elección                                      | Desde: se<br>lasta: se                                       | e ingresa la<br>e ingresa la                              | a fecha desde do<br>fecha hasta don                     | nde se de                               | ese<br>sea      | a empeza<br>terminar | ar a buscai<br>de buscar                       | r día/mes<br>día/mes/                            | ′año.<br>año.             |
| cimiento E<br>cimiento H<br>elección                                       | Desde: se<br>Hasta: se                                       | e ingresa la<br>e ingresa la                              | a fecha desde do<br>fecha hasta don                     | nde se de                               | ese             | a empeza<br>terminar | ar a buscar<br>de buscar                       | r día/mes.<br>día/mes/                           | ′año.<br>año.             |
| cimiento E<br>cimiento H<br>elección<br>Vencimiento                        | Desde: se<br>Hasta: se                                       | e ingresa la<br>e ingresa la<br><sup>Monto</sup>          | a fecha desde do<br>fecha hasta don<br><sub>Monto</sub> | nde se de<br>de se des<br>Ben           | eficial         | a empeza<br>terminar | ar a buscar<br>de buscar<br><sub>Documer</sub> | r día/mes.<br>día/mes/                           | ′año.<br>año.             |
| cimiento E<br>cimiento H<br>elección<br>Vencimiento<br>Desde               | Desde: se<br>Hasta: se<br>Vencimiento<br>Hasta               | e ingresa la<br>e ingresa la<br><sup>Monto</sup><br>Pesde | a fecha desde do<br>fecha hasta don<br>Monto<br>Hasta   | nde se de<br>de se des<br>Ben<br>País   | ese<br>Sea      | a empeza<br>terminar | ar a buscar<br>de buscar<br>Documer<br>Tipo    | r día/mes.<br>día/mes/<br>nto Respaldo<br>Número | año.<br>año.              |
| cimiento E<br>cimiento H<br>elección<br>Vencimiento<br>Desde<br>01/01/2007 | Desde: se<br>Hasta: se                                       | e ingresa la<br>e ingresa la<br><sup>Monto</sup><br>Desde | a fecha desde do<br>fecha hasta don<br>Monto<br>Hasta   | nde se des<br>de se des<br>Ben<br>País  | eficiai         | a empeza<br>terminar | ar a buscar<br>de buscar<br>Documer            | r día/mes/<br>día/mes/<br>nto Respaldo<br>Número | <sup>/</sup> año.<br>año. |
| cimiento E<br>cimiento H<br>elección<br>Vencimiento<br>Desde<br>01/01/2007 | Desde: se<br>Hasta: se<br>Vencimiento<br>Hasta<br>31/12/2007 | e ingresa la<br>e ingresa la<br><sup>Monto</sup><br>Desde | a fecha desde do<br>fecha hasta don<br>Monto<br>Hasta   | nde se des<br>de se des<br>Ben<br>País  | eficiau<br>Tipo | a empeza<br>terminar | ar a buscar<br>de buscar<br>Documer            | r día/mes/<br>día/mes/<br>nto Respaldo<br>Número | Vaño.<br>año.             |
| cimiento E<br>cimiento H<br>elección<br>Vencimiento<br>Desde<br>01/01/2007 | Desde: se<br>Hasta: se<br>Vencimiento<br>Hasta<br>31/12/2007 | e ingresa la<br>e ingresa la<br><sup>Monto</sup><br>Desde | a fecha desde do<br>fecha hasta don<br>Monto<br>Hasta   | nde se des<br>de se des<br>Pen<br>País  | eficiai         | a empeza<br>terminar | ar a buscar<br>de buscar<br>Documer<br>Tipo    | r día/mes/<br>día/mes/<br>nto Respaldo<br>Número | Vaño.<br>año.             |
| cimiento E<br>cimiento H<br>elección<br>Vencimiento<br>Desde<br>01/01/2007 | Desde: se<br>lasta: se<br>Vencimiento<br>Hasta<br>31/12/2007 | e ingresa la<br>e ingresa la<br>Monto<br>Desde            | a fecha desde do<br>fecha hasta don<br>Monto<br>Hasta   | nde se des<br>de se des<br>Pens         | eficiai<br>Tipo | a empeza<br>terminar | ar a buscar<br>de buscar<br>Documer<br>Tipo    | r día/mes/<br>día/mes/<br>nto Respeido<br>Número | Vaño.<br>año.             |
| cimiento E<br>cimiento H<br>elección<br>Vencimiento<br>Desde<br>01/01/2007 | Desde: si<br>lasta: se<br>Vencimiento<br>Hasta<br>31/12/2007 | e ingresa la<br>e ingresa la<br>Monto<br>Desde            | a fecha desde do<br>fecha hasta don<br>Monto<br>Hasta   | nde se des<br>de se des<br>País         | eficiai         | a empeza<br>terminar | ar a buscar<br>de buscar<br>Documer<br>Tipo    | r día/mes,<br>día/mes/<br>nto Respaldo<br>Número | Vaño.<br>año.             |
| cimiento E<br>cimiento F<br>elección<br>Vencimiento<br>Desde<br>01/01/2007 | Desde: se<br>Hasta: se<br>Vencimiento<br>Hasta<br>31/12/2007 | e ingresa la<br>e ingresa la<br>Monto<br>Desde            | a fecha desde do<br>fecha hasta don<br>Monto<br>Hasta   | nde se de<br>de se des<br>Ben<br>País   | eficiau<br>Tipo | a empeza<br>terminar | ar a buscar<br>de buscar<br>Documer<br>Tipo    | r día/mes/<br>día/mes/<br>nto Respaldo<br>Número | Monto                     |
| cimiento E<br>cimiento H<br>elección<br>Vencimiento<br>Desde<br>01/01/2007 | Desde: se<br>Hasta: se<br>Vencimiento<br>Hasta<br>31/12/2007 | e ingresa la<br>e ingresa la<br>Monto<br>Desde            | a fecha desde do<br>fecha hasta don<br>Monto<br>Hasta   | nde se de<br>de se des<br>Ben<br>País   | eficial<br>Tipo | a empeza<br>terminar | ar a buscar<br>de buscar<br>Documer<br>Tipo    | r día/mes.<br>día/mes/<br>nto Respaldo<br>Número | Vaño.<br>año.             |
| cimiento E<br>cimiento H<br>elección<br>Vencimiento<br>Desde<br>01/01/2007 | Desde: se<br>Hasta: se<br>Vencimiento<br>Hasta<br>31/12/2007 | e ingresa la<br>e ingresa la<br>Monto<br>Desde            | a fecha desde do<br>fecha hasta don<br>Hasta            | nde se de<br>de se des<br>País          | eficial<br>Tipo | a empeza<br>terminar | ar a buscar<br>de buscar<br>Tipo               | nto Respaido                                     | Vaño.<br>año.             |

De igual manera se puede ingresar un rango monetario dentro del cual se quiere que esten todos los F-01 por pagar.

| -Cri | terios de Sel | A A     | В       |              |           |              |                 |
|------|---------------|---------|---------|--------------|-----------|--------------|-----------------|
|      |               | Monto   | Monto   | Beneficiario | Documer   | nto Respaldo | Monto           |
|      | Criterio Sel. | Desde 🗸 | Hasta 🗸 | País Tipo Nr | .ld. Tipo | Número Monto | Lempiras        |
| 1    | 01 🔽          |         |         |              |           |              | 0.00            |
|      |               |         |         |              |           |              | Î               |
|      |               |         |         |              |           |              |                 |
|      |               |         |         |              |           |              |                 |
|      |               |         |         |              |           |              |                 |
|      |               |         |         |              |           |              |                 |
| 12   |               |         |         |              |           |              | Ì               |
| 5    |               | 2       |         |              |           |              |                 |
|      |               |         | л       |              |           |              | л.<br>П. (1997) |
|      |               |         |         |              |           |              |                 |

| Criterie | os de Sele                            | ección |           |       |            |      |          |         |              |         |       |          |   |
|----------|---------------------------------------|--------|-----------|-------|------------|------|----------|---------|--------------|---------|-------|----------|---|
|          |                                       |        |           |       |            |      |          |         |              |         |       |          |   |
|          |                                       |        | -         |       |            |      |          |         |              |         |       |          |   |
|          |                                       |        |           |       |            | _    |          |         |              |         |       |          |   |
|          |                                       | Monto  |           | Monto |            | Bene | ficiario | )       | Documento Ri | espaldo |       | Monto    |   |
| Crit     | erio Sel.                             | Desde  |           | Hasta | *          | País | Tipo     | Nro.ld. | Tipo         | Número  | Monto | Lempiras |   |
| 3        | 01 🔽                                  |        | 20,000.00 |       | 100,000.00 |      |          |         |              |         | 0.00  |          | 0 |
|          |                                       |        |           |       |            |      |          |         |              |         |       |          | _ |
|          |                                       | 1      |           |       |            | F    |          |         | 1            | 1       | 1     | 1        | - |
|          | — — — — — — — — — — — — — — — — — — — |        |           |       |            | F    | H        |         |              |         |       |          | - |
|          |                                       |        |           |       |            | ⊨    | ╞═       |         |              |         |       | 4        | - |
|          |                                       |        |           |       |            |      |          |         |              |         |       | ]        | _ |
|          |                                       |        |           |       |            |      |          |         |              |         |       |          | _ |
|          |                                       | 1      |           |       |            | F    |          |         | 1            |         |       | 1        | - |
|          |                                       |        |           |       |            |      |          | 1       | л            |         | JI    |          | Þ |
|          |                                       |        |           |       |            |      |          |         |              |         |       |          |   |
|          |                                       |        |           |       |            |      |          |         |              |         |       |          |   |

También el usuario puede llenar los campos correspondientes al beneficiario al que se hará el pago y el documento de respaldo del F-01 (Ejecución de Gastos).

| - Criterios de Sel | ecció | n (        |         | B             |        |       |          |       |             |
|--------------------|-------|------------|---------|---------------|--------|-------|----------|-------|-------------|
| Cuitevia, Cal      | Bene  | efficiario |         | Documento Res | spaido | ·· ·  | Monto    | Monto | Diferencial |
| Uniterio Sel.      | Pais  | Tipo       | Nro.ld. | Tipo          | Número | Monto | Lempiras | USD   | Cambiario   |
| O1                 |       |            |         | 1             |        | 0.00  | 0.00     | 0.00  |             |
|                    |       |            |         |               |        |       |          |       |             |
|                    |       |            |         |               |        |       |          |       |             |
|                    |       |            |         |               |        |       |          |       |             |
|                    |       |            |         |               |        |       |          |       |             |
|                    |       |            |         |               |        |       |          |       |             |
|                    |       |            |         |               |        |       |          |       |             |
|                    |       |            |         |               |        |       |          |       | 5555 E      |
|                    |       |            |         |               |        |       |          |       |             |

#### A Beneficiario:

País: se ingresa el código del país.

Tipo: se ingresa el tipo de identificación con el cual se registro (identidad, rtn, etc.). Nro.ld.: se ingresa el número de identificación.

#### B Documento Respaldo:

Tipo: se ingresa el tipo de documento de respaldo (factura, cotización, etc.). Número: se ingresa el número de documento de respaldo.

Una vez ingresados los criterios, debe bajar a la siguiente fila con el cursor y el programa realizará la búsqueda según los criterios ingresados. Así mismo puede realizar una nueva búsqueda en la siguiente fila siguiendo el mismo proceso de Ingresar Criterios.

Al ser encontrados los archivos se puede ver la cantidad de documentos F-01 encontrados, y la suma total de los mismos. Si la moneda no es Lempiras, aparece el diferencial cambiario generado.

| Criterios de Selec                                                                                                    |                   |       |                      |                          |
|----------------------------------------------------------------------------------------------------|-------------------|-------|----------------------|--------------------------|
| Otras Tipo<br>Criterio Sel. Cantidad GestionesDoc.                                                                                                    | Monto 1,629,960.0 | Monto | Monto<br>USD<br>0.00 | Diferencial<br>Cambiario |
| Image: State State |                   |       |                      |                          |

#### 4.4.2. Modificar Priorización

Si desea ver el detalle o modificar los F-01 por pagar y el monto de pago (total ó parcial), seleccione la lista que desea modificar y haga clic en el botón  $\frac{1}{2}$  (modificar) que se encuentra en la barra de herramientas para revisar los documentos F-01.

| Documento Priorización         0estión:       2007 [uga:       00       01       Distrito Central       Pecha Elaboración:       2203/2007         Institución:       0100       Secretaría de Finanzas       0A:       002       UNIDAD ADMINISTRADORA DE PROYECTOS       Estado:       ELABORADO         Medio       TRB       TRANSFERENCIA BANCARIA       Convenio       3939-HO       ▼                                                                                                    |                                                                                                    |                             |                                           |                              |                                                      |                |                                   | لا ا            |
|----------------------------------------------------------------------------------------------------|----------------------------------------------------------------------------------------------------|-----------------------------|-------------------------------------------|------------------------------|------------------------------------------------------|----------------|-----------------------------------|-----------------|
| Addio 1 Distrito Central Pecha Elaboración: 22/03/2007   Institución: 0100 Secretaría de Finanzas 0.4: 002   UNIDAD ADMINISTRADORA DE PROYECTOS Estado: ELABORADO     Medio TRB TRANSFERENCIA BANCARIA Convenio   Pago: 00001 BANCO CENTRAL DE HONDURAS Cuenta:   111010006181 Libreta: 01000021102   Moneda: LEMPIRAS                                                                                                    | cumento Priorización                                                                                                    |                             |                                           |                              |                                                      |                |                                   |                 |
| extrución:       0100 Secretaría de Finanzas       0.2 UNIDAD ADMINISTRADORA DE PROYECTOS       Estado:       Estado:       Estado | stión : 2007 Lugar: 08                                                                                                    | 01 🔻 Distrito               | Central                                   |                              | Fecha Elaboración : 22/03/200                        | 7              | vro. Priorización : 00063         |                 |
| Medio       TRB       TRANSFERENCIA BANCARIA       Convenio       3939-HO                                                                                                    | ititución : 0100 💌 Se                                                                                                    | ecretaría de Finanza        | as GA :                                   |                              | ADMINISTRADORA DE PROYECTO                           | os I           | stado : ELABOR                    | ADO             |
| Officion Sel.     Cantidad GestionesDoc.     Descripción     GA     Descripción       1     CIP     CON IMPUTACION PRESUPUESTAR     010     Secretaría de Finanzas     02     UNIDAD ADMINISTRADORA DE PROYECT       1     CIP     CON IMPUTACION PRESUPUESTAR     010     Secretaría de Finanzas     02     UNIDAD ADMINISTRADORA DE PROYECT       1     CIP     CON IMPUTACION PRESUPUESTAR     010     Secretaría de Finanzas     02     UNIDAD ADMINISTRADORA DE PROYECT       1     CIP     CON IMPUTACION PRESUPUESTAR     V     V     V     V                                                                                                    | Medio TRB<br>Pago :<br>Banco : 00001                                                                                                    | BANCO CENTRA                | DEHONDURAS                                | Convenio 39<br>a: 1110101000 | 139-HO                                               | 0021102        | Moneda: LEM                       | PIRAS           |
| Image: Secretaria de Finanzas     02     UNIDAD ADMINISTRADORA DE PROYECT       Image: Secretaria de Finanzas     02     UNIDAD ADMINISTRADORA DE PROYECT       Image: Secretaria de Finanzas     02     UNIDAD ADMINISTRADORA DE PROYECT       Image: Secretaria de Finanzas     02     UNIDAD ADMINISTRADORA DE PROYECT       Image: Secretaria de Finanzas     02     UNIDAD ADMINISTRADORA DE PROYECT       Image: Secretaria de Finanzas     02     UNIDAD ADMINISTRADORA DE PROYECT       Image: Secretaria de Finanzas     02     UNIDAD ADMINISTRADORA DE PROYECT       Image: Secretaria de Finanzas     02     UNIDAD ADMINISTRADORA DE PROYECT       Image: Secretaria de Finanzas     02     UNIDAD ADMINISTRADORA DE PROYECT       Image: Secretaria de Finanzas     02     UNIDAD ADMINISTRADORA DE PROYECT       Image: Secretaria de Finanzas     02     UNIDAD ADMINISTRADORA DE PROYECT       Image: Secretaria de Finanzas     02     UNIDAD ADMINISTRADORA DE PROYECT       Image: Secretaria de Finanzas     02     UNIDAD ADMINISTRADORA DE PROYECT       Image: Secretaria de Finanzas     UNIDAD ADMINISTRADORA DE PROYECT     Image: Secretaria de Finanzas                                                                                                    | iterios de Selección                                                                                                    | Dtras Tipo                  | 104a [2,500.00]                           | Total Debit                  | \$ 2,300.00                                          | Saldo_Final    | 84,572                            |                 |
|                                                                                                    | iterios de Selección                                                                                                    | Otras Tipo<br>SestionesDoc. | Descripción                               | Institución                  | e 2,300.00                                           | Saldo_Final    | Descripción                       | 22              |
|                                                                                                    | criterio Sel. Cantidad C                                                                                                    | Otras Tipo<br>SestionesDoc. | Descripción  Con IMPUTACION PRESUPUESTAR  | Institución E                | s 2,300.00]<br>Descripción<br>Secretaría de Finanzas | GA<br>02       | Descripción                       | ORA DE PROYECT  |
|                                                                                                    | Criterio Sel.                                                                                                    | Otras Tipo<br>SestionesDoc. | Descripción  CON IMPUTACION PRESUPUESTAR  | Institución E                | s 2,300.00)<br>Descripción<br>Secretaría de Finanzas | GA<br>02       | Descripción                       | ORA DE PROYECT  |
|                                                                                                    | Criterio Sel.                                                                                                    | Otras Tipo<br>SestionesDoc. | Descripción CON IMPUTACION PRESUPUESTAR   | Institución                  | s 2,300.00)<br>Descripción<br>Secretaría de Finanzas | GA<br>02       | Descripción<br>UNIDAD ADMINISTRAD | ORA DE PROYECT  |
|                                                                                                    | Iterios de Selección                                                                                                    | Otras Tipo<br>Sestione2Doc. | Descripción CON IMPUTACION PRESUPUESTAR   |                              | s 2,300.00]<br>Descripción<br>Secretaría de Finanzas | GA<br>GA<br>02 | Descripción UNIDAD ADMINISTRAD    | ORA DE PROYECT( |
|                                                                                                    | Iterios de Selección       Criterio Sel.       Image: Image: | Otras Tipo<br>GestionesDoc. | Descripción  CON IMPLITACION PRESUPUESTAR |                              | s 2,300.00)<br>Descripción<br>Secretaría de Finanzas | GA<br>GA<br>02 | Descripción UNIDAD ADMINISTRAD    | ORA DE PROYECT  |
|                                                                                                    | riterios de Selección                                                                                                    | Otras Tipo<br>GestionesDoc. | Descripción  CON IMPUTACION PRESUPUESTAF  |                              | s 2,300.00)<br>Descripción<br>Secretaría de Finanzas | GA<br>GA<br>02 | Descripción UNIDAD ADMINISTRAD    | ORA DE PROYECTO |

Aparece la siguiente pantalla donde verá el resumen de los documentos por pagar. La parte superior de la misma se mantiene igual a la pantalla con la cual ha estado trabajando. La parte inferior, que hasta ahora estaba identificada como criterios de selección, cambiará y ahora tendrá el título "documentos". Incluye gestión, institución, gerencia administrativa, no. de F-01, tipo de pago (total/parcial), medio de pago, monto total (en la moneda en la que se elaboró el F-01), monto en lempiras, diferencial cambiario y libreta (este campo no se opera en las GA's).

| Archivo Edición Navegación Operaciones Ayuda Ventana                                                                                |                |
|----------------------------------------------------------------------------------------------------|----------------|
|                                                                                                    | 000C_00C<br>1  |
| Documentos por Criterio Priorización                                                                                                | ≚ ≞ ×          |
|                                                                                                    |                |
| Gestión:     2007 Lugar:     08     01     Violatrio Central     Fecha Elaboración:     22/03/2007     Nro. Priorización:     00063 |                |
| Institución : 0100 Secretaría de Finanzas 6A : 002 UNIDAD ADMINISTRADORA DE PROYECTOS Estado : ELABORADO                            |                |
|                                                                                                    |                |
| Pago:                                                                                                    |                |
| Banco : 00001 BANCO CENTRAL DE HONDURAS Cuenta : 11101010006181 V Libreta : 01000021102 Moneda LEMPIRAS                             |                |
|                                                                                                    |                |
|                                                                                                    |                |
| Criterio                                                                                                    |                |
| Tipo         Otras         Pre           Criterio Sel         Cantidad Doc.         Gestiones comp. Nro.Dev. institución         GA |                |
| 01 🗹 1 CP V CON IMPUTACION PRESUPUESTAR 🔲 0100 V Secretaría de Finanzas 02 V UNIDAD ADMINIST                                        | RADORA         |
|                                                                                                    |                |
| Desumantes                                                                                                    |                |
| Medio Diferencial                                                                                                    |                |
| Gest. Sel.Instit. GA Nro.Documento Tipo Pago Pago Monto Monto Lempiras Cambiario Libreta                                            |                |
|                                                                                                    | A              |
|                                                                                                    | <u> </u>       |
|                                                                                                    |                |
|                                                                                                    |                |
|                                                                                                    |                |
|                                                                                                    | ()<br>()<br>() |
| Resultado Operación                                                                                                    |                |

Si el usuario desea puede consultar el documento F-01 Original del resumen mostrado en pantalla. Haga clic en el botón 🖹 del registro que quiere consultar.

Aparece la pantalla de carga del F-01 con todo su detalle. Entre otras cosas, debe cerciorarse que la fuente del F-01 sea igual a la de la libreta, que la moneda de la cuenta del beneficiario sea igual a la de la cuenta con la cual se está priorizando y que la libreta que utilizó en el F-01 sea la misma libreta con la que está priorizando. Si no es así, entonces debe elegir no pagar el F-01 y hacerlo hasta que lo anterior se cumpla.

| Archivo Edición Navegación Operaciones Ayuda Ventana                   |                                                                  |  |  |  |  |
|------------------------------------------------------------------------|------------------------------------------------------------------|--|--|--|--|
|                                                                        | Módulo: \$ EGA_DOCEJEC_DOC<br>Usuario: ACACERS1<br>Gestión: 2007 |  |  |  |  |
| 🙀 Documentos del Gasto                                                 | ×⊡≚                                                              |  |  |  |  |
| Institución: 0100 Secretaría de Finanzas                               | Gestión Doc: 2007 No.Carga:                                      |  |  |  |  |
| Gerencia Administrativa: 002 UNIDAD ADMINISTRADORA DE PROYECTOS        | No. Precompromiso: 00241                                         |  |  |  |  |
| Unidad Ejecutora: 012 UNIDAD ADMINISTRADORA DE PROYECTOS               | No. Compromiso: 01                                               |  |  |  |  |
| Lugar: 08 01 V Distrito Central                                        | No. Devengado: 01                                                |  |  |  |  |
| Fecha Elaboración: 22/03/2007 Estado: FIRMADO                          | Secuencia: 00                                                    |  |  |  |  |
| Tipo de Formulario: Con Imputación 👻 Tipo de Documento: Original       | Tipo de Ejecución: Normal                                        |  |  |  |  |
| REGISTRO DE: Precompromiso Compromiso Devengado                        | Regularización                                                   |  |  |  |  |
| Respaldo Clase/Fte/Org Moneda Beneficiarios Imputación Totales Resumen | Banco Retenciones Deducciones Pagos                              |  |  |  |  |
|                                                                        |                                                                  |  |  |  |  |
|                                                                        |                                                                  |  |  |  |  |
| Tipo: OFI                                                              | Aplicación: EGA                                                  |  |  |  |  |
| No.Doc: 12                                                             |                                                                  |  |  |  |  |
| Fecha de Recepción: 02/01/2007 Fecha de Vencimiento: 31/01/2007        |                                                                  |  |  |  |  |
| Proceso Compra No.:                                                    |                                                                  |  |  |  |  |
|                                                                        |                                                                  |  |  |  |  |
|                                                                        |                                                                  |  |  |  |  |
|                                                                        |                                                                  |  |  |  |  |
|                                                                        |                                                                  |  |  |  |  |

Para regresar a la pantalla de priorización haga clic en el botón 🂵 para salir de esta ventana.

De los documentos encontrados puede escogerse no pagar alguno de ellos en este momento, para esto haga clic en la casilla Sel (Selección) de la izquierda.

| Desumerator  |          |     |                  |           |    |       |          |                |             |         | _ |          |
|--------------|----------|-----|------------------|-----------|----|-------|----------|----------------|-------------|---------|---|----------|
| Documento    |          |     |                  |           |    | Medio |          |                | Diferencial |         |   |          |
| Gest, Sel Ir | nstit. G | A I | Nro. Documento   | Tipo Pagi | )  | Pago  | Monto    | Monto Lempiras | Cambiario   | Libreta |   |          |
| 2007 🔽       | 0100     | 02  | 00241- 01- 00001 | Total     | •  | TRB   | 2,300.00 | 2,300.00       |             |         | • | <b>A</b> |
|              |          |     |                  |           | -  |       |          |                |             |         |   |          |
|              |          |     |                  |           | •  |       |          |                |             |         |   |          |
|              |          |     |                  |           | -  |       |          |                |             |         | • |          |
|              |          |     |                  |           | -  |       |          |                |             |         |   |          |
|              |          |     |                  |           | Ŧ  |       |          |                |             |         | - | 5        |
|              |          |     |                  |           | Ψ. |       | ]        |                |             |         | • |          |

Si hace esto, las casillas de Monto y Monto Lempiras quedarán con monto cero (0) y el valor se rebajará automáticamente del total de débitos.

También puede elegir pagar cada F-01 de forma total o parcial. El sistema por defecto le mostrará el tipo de pago total, pero si no desea hacerlo así, puede seleccionar el tipo de pago parcial. Para cambiar el pago de Total a Parcial haga clic en el botón 🔽 del campo Tipo Pago.

| Documentos |         |         |     |                  |          |    |       |       |          |                |             |         |   |          |
|------------|---------|---------|-----|------------------|----------|----|-------|-------|----------|----------------|-------------|---------|---|----------|
|            |         |         |     |                  |          |    | Medic | I     |          |                | Diferencial |         |   |          |
| Gest       | Sel.Ins | stit. G | A I | Nro. Documento   | Tipo Pag | p_ | Pago  | Monto |          | Monto Lempiras | Cambiario   | Libreta |   |          |
| 200        | 7 🔽 🗌   | 0100    | 02  | 00241- 01- 00001 | Total    | -  | K.    |       | 2,300.00 | 2,300.00       |             |         |   | <b>A</b> |
|            |         |         |     |                  | Parcial  | v  |       |       |          |                |             |         |   |          |
|            |         |         |     |                  |          | ¥  |       |       |          |                |             |         |   |          |
|            |         |         |     |                  |          | Ŧ  |       |       |          |                |             |         |   |          |
|            |         |         |     |                  |          | Ŧ  |       |       |          |                |             |         |   |          |
|            |         |         |     |                  |          | w  |       |       |          |                |             |         | - | -        |

#### 4.4.3. Verificar Priorización

Al terminar de modificar los documentos haga clic en el botón Para salir de esta ventana y regresar a la parte de criterios de selección.

Una vez ingresados todos los registros, si ya están revisados, se pasa a verificarlos, haciendo clic en el botón velocado en la parte superior.

| Archivo Edición Navegación Operaciones Ayuda ⊻entana |
|------------------------------------------------------|
| ⊘ଢ଼ऄ॒ज़ड़ॣॗॗऺॗऺॗॣॗॡ॒ॣॣॣॿॱॕॖॣॣॖॣॖऺ                    |
| 🧝 Documento Priorización                             |

El documento y los registros pasarán de su estado Elaborado a Verificado, y el botón V desaparecerá y en su lugar aparecerá X cuya función es desverificar el documento en caso de realizar alguna modificación.

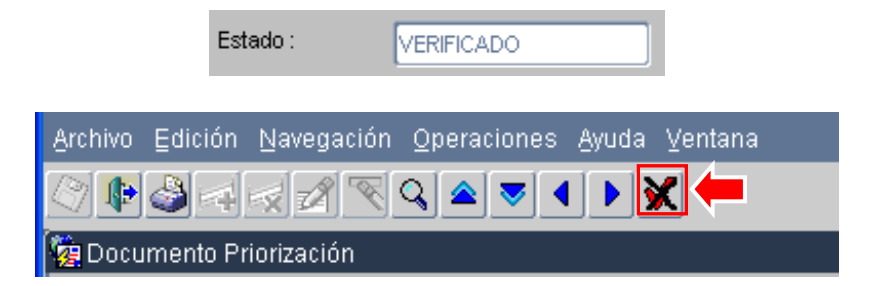

El registro queda listo para su Aprobación.

### 4.5. Aprobación de documento de Priorización

Una vez ingresado al sistema el responsable deberá desplegar el menú Priorizaciones y Pagos – Priorizaciones – Aprobar Priorización de Pagos.

| ⊻entana                                                                                                    |                                                                                                    |                        |
|----------------------------------------------------------------------------------------------------|----------------------------------------------------------------------------------------------------|------------------------|
| Aplicaciones Web                                                                                                    |                                                                                                    | Secretaria de Finanzas |
| Gestión: 2006 Fecha 28/02/2006<br>Usurio: ETURCIOSS@pruebas<br>Grupo: PERFILES DE LAS GERENCIAS ADM<br>SubCrp: CUENTA UNICA- PAGOS<br>Org: Dep:<br>Oficina:<br>Perfil de usuario:<br>(444) GERENTE ADMINISTRATIVO V Q | Menú Principal  Sistema de Administración Financiera Integrada  Priorización y Pagos  Priorizaciones  Aprobar Priorización de Pagos  Pagos  Aprobar Priorización de Pagos  Consulta de Priorizaciónes y Pagos  Consulta de Priorizaciónes y Pagos  Priorizaciones |                        |
| República de Honduras                                                                                                    | Consulta Priorización de Pagos<br>Pagos<br>Consulta Transferencias Bancarias<br>Consulta Pagos Entre Organismos<br>Consulta de Chaques                                                                                                    | Salir-                 |

Seguidamente debe de presionar el icono de ejecutar , o doble clic sobre la opción de menú. Y entrará a la bandeja de entrada de documentos de priorizaciones.

Haga doble clic en el botón Q y le aparecerán los documentos pendientes de aprobación, que se encuentran en estado verificado.

| hivo  | Edición     | Na         | vegación             | <u>O</u> peracio <u>ne</u> | s <u>A</u> yuda 💘 🦻 |               |        |                     |       |                                                             |         |
|-------|-------------|------------|----------------------|----------------------------|---------------------|---------------|--------|---------------------|-------|-------------------------------------------------------------|---------|
|       | <u>چ</u>    | X          | <b>A</b> R (         | 3 ▲ ▼                      |                     |               |        |                     |       | Módulo: S. PAG_PRIOR<br>Usuario: ETURCIOS6<br>Gestión: 2006 | IZAR_LI |
| Aprok | oar Priori  | izacić     | ón de Pago           | IS                         |                     |               |        |                     |       |                                                             | ≚∂×     |
| Prior | izacione    | s          |                      |                            |                     |               |        |                     |       |                                                             |         |
| In    | stitución ( | <br>G.A. I | Nro.<br>Priorización | Fecha<br>Elaboración       | Estado              | Medio<br>Pago | Moneda | Monto<br>Priorizado | Banco |                                                             |         |
| 2     | 0220        | 01         | 00027                | 10/02/2006                 | VERIFICADO          | PEC           | HNL    | 255,500.00          | 00001 | BANCO CENTRAL DE HONDURAS OFICINA CENTRAL                   |         |
| 1     |             |            |                      |                            |                     |               |        |                     |       |                                                             |         |
| 8     |             |            |                      |                            |                     | Í             |        |                     |       |                                                             |         |
|       |             |            |                      |                            |                     |               |        |                     |       |                                                             |         |
| 5     |             |            |                      | <u></u>                    |                     |               |        |                     |       |                                                             | -       |
| 5     |             |            |                      |                            |                     |               |        |                     |       |                                                             | -       |
|       |             |            |                      |                            |                     |               |        |                     |       |                                                             |         |
| 1     |             |            |                      |                            |                     |               |        |                     |       |                                                             | -       |
|       |             |            |                      |                            |                     | 1             |        |                     |       | <u></u>                                                     |         |
|       |             |            |                      | -                          |                     |               |        |                     |       | <u>.</u>                                                    |         |
| F     |             |            |                      |                            |                     | Ť             |        | 1                   |       |                                                             |         |
|       |             |            |                      |                            |                     |               |        | 4                   | -     |                                                             | - 12    |

Para aprobar un documento, posiciona el cursor sobre él, de modo que este quede sombreado en azul, y luego presiona la A de aprobar.

Esta acción hará que ingrese al documento para que pueda revisarlo, y si está de acuerdo con este, presiona nuevamente la A. Si no hay ningún error, el documento será aprobado y el estado del documento será ahora Aprobado.

| Nro. Priorización : | 00004    |
|---------------------|----------|
| Estado :            | APROBADO |
|                     |          |
|                     | T        |

### 4.6. Consulta de resultado de la Operación

Una vez aprobado el documento de priorización, los usuarios deberán revisar el estado de cada F-01, para lo cual ingresará con el icono de consulta 💼 , como se muestra en la pantalla.

|   | Criteri  | os de Sele                              | ección     |          |       |   |                             |             |     |                        |          |   |                                  |          |
|---|----------|-----------------------------------------|------------|----------|-------|---|-----------------------------|-------------|-----|------------------------|----------|---|----------------------------------|----------|
|   |          |                                         |            |          |       |   |                             |             |     |                        |          |   |                                  |          |
| Y | Ļ        |                                         | 0          | tras     | Tipo  |   |                             |             |     |                        |          |   |                                  |          |
|   | Crit     | erio Sel.                               | Cantidad G | estiones | sDoc. | 1 | Descripción                 | Institución |     | Descripción            | GA       |   | Descripción                      |          |
|   | <b>2</b> | 01 🔽                                    | 1          |          | CIP   | - | CON IMPUTACION PRESUPUESTAR | 0100        | -   | Secretaría de Finanzas | 02       | - | UNIDAD ADMINISTRADORA DE PROYECT | <u>.</u> |
| Ľ | <u>.</u> |                                         |            |          |       |   |                             |             | -   |                        |          |   |                                  |          |
|   | <b>a</b> |                                         |            |          |       |   |                             |             | -   |                        | h        |   |                                  |          |
|   | - 12     | — – – – – – – – – – – – – – – – – – – – |            |          |       | - |                             |             | -   |                        | <u> </u> |   |                                  |          |
|   |          |                                         |            | -        |       |   |                             |             |     |                        | -        |   | ·                                |          |
|   |          |                                         |            | -        |       |   |                             |             | i – |                        | -        |   |                                  |          |
|   |          |                                         |            | <u> </u> |       |   |                             |             | ×   |                        | <u> </u> |   |                                  |          |
|   |          |                                         |            |          |       | - |                             |             |     |                        |          | - |                                  | •        |
|   |          |                                         |            |          |       |   | 555                         | -           |     |                        |          |   |                                  |          |
|   |          |                                         |            |          |       |   |                             |             | -   |                        |          |   |                                  |          |

| vo Epicion Navegación Operaciones Ayoua ventar                                                  | a                                                                                                    | Médulo: S PAG PRIODOC D                        |
|-------------------------------------------------------------------------------------------------|----------------------------------------------------------------------------------------------------|------------------------------------------------|
| ♥╝╕╗ฆ҇҇Ҷ҇ҀҀ                                                                                     |                                                                                                    | Usuario: ACACERES1<br>Gestión: 2007            |
| ocumentos por Criterio Priorización                                                             |                                                                                                    | <u>۲</u>                                       |
| sstión : [2007]Lugar: [08][01] [ Distrito Central<br>stitución : [010] [ Secretaría de Finanzas | Fecha Elaboración :         22/03/2007           OA :         002         UNIDAD ADMINISTRADORA DE PROYECTOS | Nro. Priorización : 00063<br>Estado : APROBADO |
| Medio TRB TRANSFERENCIA BANCARIA<br>Pago :<br>Banco : 00001 BANCO CENTRAL DE HONDURAS           | Convenio : 3939-HO<br>Cuenta : 11101010006181 💌 Libreta : 0100002110                                         | 02 Moneda LEMPIRAS                             |
| aldo: 86,872.22 Total:                                                                          | 2,300.00 Total Debitos: 2,300.00 Saldo Fi                                                                    | nal: 84,572.22                                 |
| terio Sel.<br>01 Cantidad Doc.<br>1 CIP CON IMPUTACION PRESUPUES                                | Gestiones comp. Comp. Nro Dev. Institución<br>TAR 0100 Secretaría de Finanza                                 | GA<br>as 02 UNIDAD ADMINISTRADOR               |
| ocumentos                                                                                       | Medio Difere<br>Para Monto Empires Central                                                                   | ncial                                          |
| 2007 ♥ 0100 02 00241-01-00001 Parcial                                                           | TRB 2,300.00 2,300.00                                                                                        |                                                |
|                                                                                                 |                                                                                                    |                                                |
|                                                                                                 |                                                                                                    |                                                |
|                                                                                                 |                                                                                                    |                                                |
|                                                                                                 |                                                                                                    |                                                |
|                                                                                                 |                                                                                                    |                                                |

Ingresará a la pantalla donde se encuentra el detalle de F-01 priorizados. En la parte inferior podrá consultar el resultado de la operación.

Si el resultado de la operación es generado, significa que el procedimiento ha resultado exitoso y, en el caso del medio de pago Transferencia Bancaria, que este F-01 se podrá enviar al banco comercial en que se encuentra registrado el beneficiario de dicho documento, a través de la Tesorería General de la República (TGR) y el

Banco Central. Si el resultado de la operación es "Con error", entonces deberá presionar el icono en la parte izquierda de "Resultado Operación" para ver la causa del error y proceder a corregirlo. Una vez corregido, deberá volver a priorizar el F-01.

Cuando el medio de pago que se ha utilizado es Oficio Compra de Divisas (OCD), el procedimiento continúa en la TGR.

### 4.7. Anulación de Transferencias Bancarias (TRB)

Una vez ingresado al sistema el responsable deberá desplegar el menú Priorización y Pagos – Pagos – Anular Transferencias Bancarias.

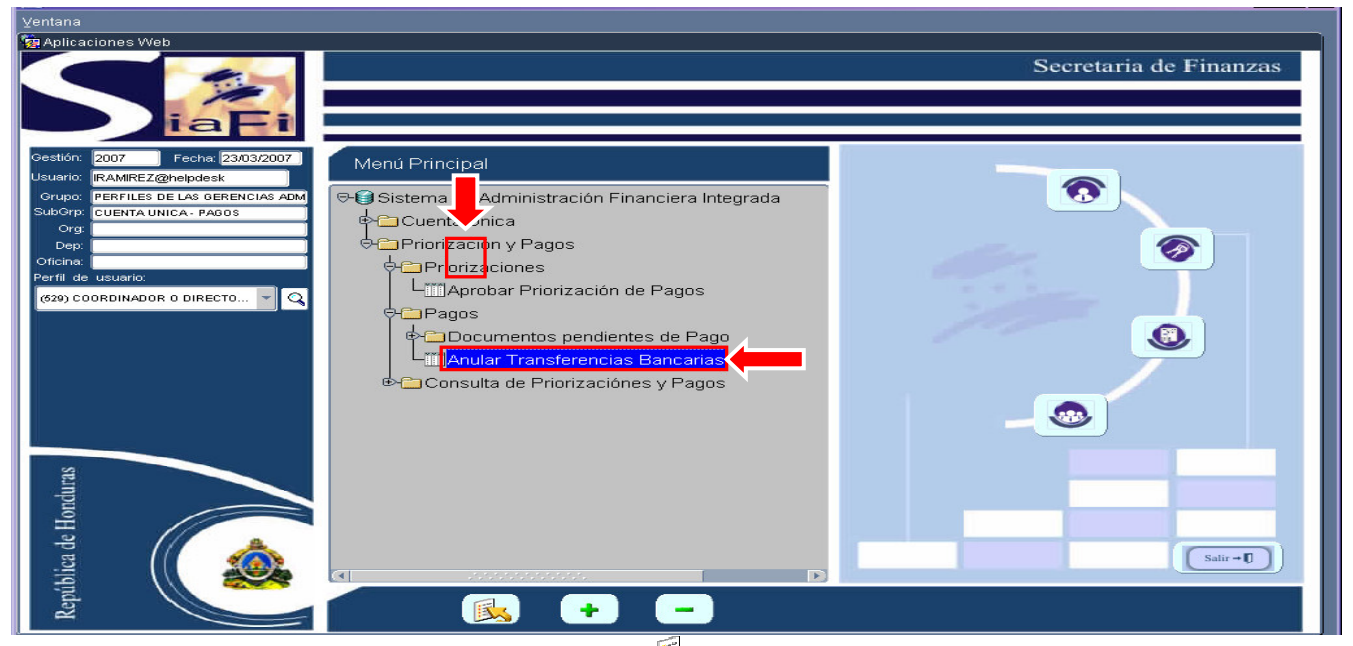

Seguidamente debe de presionar el icono de ejecutar<sup>1</sup>, o doble clic sobre la opción de menú. Y entrará a la bandeja de entrada de anulación de TRB.

Haga doble clic en el botón Q y le aparecerán todas las transferencias en estado generado que aún no han sido enviadas por la Tesorería General de la República al Banco Central.

Se habilita el botón de anular en la parte superior. Debe tener seleccionada la TRB que desee anular. Esta se encuentra seleccionada cuando la línea se encuentra con fondo azul claro.

| insterenc | ias Bancarias |          | a . I         |                  |                        |        |          |                  |          |                |    |
|-----------|---------------|----------|---------------|------------------|------------------------|--------|----------|------------------|----------|----------------|----|
| de Pago   | ArchivoMonto  |          | Api<br>Estado | Medio<br>de Pado |                        | Moneda |          | Monto<br>Dolares | In       | stitución      |    |
| 01579     | 1             | 2,300.00 | GENERADO      | TRB              | TRANSFERENCIA BANCARIA | HNL    | LEMPIRAS | Doidres          | 2,300.00 | 0100 Secretari | ía |
|           | 1 1           |          | [             |                  | 1                      |        | 1        | 1                |          |                |    |
|           |               |          |               |                  | 1                      | 1      | 1        | 1                | 1        | 1              |    |
| 1         |               |          |               |                  | 1                      | 1      | 1        | 1                | T.       | 1              |    |
|           |               |          |               |                  | 1                      | 1      | 1        | 1                | 1        | 1              |    |
|           |               | ]        |               |                  |                        |        |          |                  |          |                |    |
| 1         |               |          |               |                  |                        | 1      |          | 1                | 1        |                |    |
|           |               |          |               |                  |                        | )[     | 1        | 1                | l.       | l l            |    |
|           |               |          |               |                  |                        |        |          |                  |          |                |    |
|           |               |          |               |                  | 1                      |        |          |                  |          |                |    |
|           |               |          |               |                  |                        |        |          |                  |          |                | 1  |
|           |               | )        |               |                  |                        |        |          |                  |          |                |    |
|           |               |          |               |                  |                        |        |          | ]                |          |                |    |
| 3         |               |          |               |                  |                        |        |          |                  |          |                |    |
|           |               |          |               |                  |                        |        |          |                  |          | )[             |    |
|           |               |          |               |                  |                        |        |          |                  |          |                |    |
|           |               |          |               |                  | ][                     |        |          |                  |          |                |    |
| 1         |               |          |               |                  | JI                     |        |          |                  |          |                |    |
|           |               |          |               |                  |                        |        |          |                  |          |                |    |
|           |               |          | 1             |                  |                        |        |          |                  |          |                |    |
|           |               |          |               |                  | 100000                 |        |          |                  |          |                | •  |

Una vez seleccionada, debe presionar el botón para anular Esto hará que el sistema lo lleve al documento seleccionado para que revise y se asegure que lo desea anular.

| Archivo Edición Navegación Ope          | raciones <u>A</u> yuda ⊻entana      |                              |                         |                                                  |                     |
|-----------------------------------------|-------------------------------------|------------------------------|-------------------------|--------------------------------------------------|---------------------|
|                                         |                                     |                              |                         | Módulo: S_PAG<br>Usuario: IRAMI<br>Gestión: 2007 | S_TRABAN_DOC<br>REZ |
| 🩀 Consulta Transferencias Bancaria      | as                                  |                              |                         |                                                  | _≤ 5 ×              |
| Cuenta/Libreta Pagadora<br>Banco Origen | BANCO CENTRAL DE HONDURAS           | Moneda Hit                   |                         |                                                  | T.                  |
| Cuenta Origen 1110101                   | 0006181                             | Libreta Origen 01            | 000021102               | Estado ANULADO                                   |                     |
| Pago                                    |                                     |                              |                         |                                                  |                     |
| Institución 0100                        | Secretaría de Finanzas              | GA                           | 002 UNIDAD ADMINISTRADO | ORA DE PROYECTOS                                 |                     |
| Medio Pago TRB                          | TRANSFERENCIA BANCARIA              | Número Pago                  | 015791 Monto            | 2,300.00                                         |                     |
| Monto Lempiras                          | s 2,300.00                          | Nro Archivo                  |                         |                                                  |                     |
| Beneficiario                            |                                     |                              |                         |                                                  |                     |
| País Beneficiario HN                    | HONDURAS                            | Tipo Beneficiario TID        | TARJETA DE IDENT        | IDAD                                             |                     |
| Nro Beneficiario 0801-1984-10           | 162 MARIELA CRISTINA CUBAS GARCIA   | Banco Beneficiario           | 00010 BANCO FINANCIER   | A COMERCIAL HONDUREÑA S.                         |                     |
| Tipo Cta Beneficiario CA                | Cuenta Beneficiario 15-201-224981   | ]                            |                         |                                                  |                     |
| Documento Relacionado                   |                                     |                              |                         |                                                  | -<br>-              |
| Gestión 2007 Insti                      | itución 0100 Secretaría de Finanzas | GA                           | 002 UNIDAD ADMINISTR    | RADORA DE PROYECTOS                              | ]                   |
| Tipo Documento CIP                      | CON IMPUTACION PRESUPUESTARIA       | Número Documento             | 00241 - 01 - 00001      |                                                  |                     |
| Documento Priorización                  |                                     |                              |                         |                                                  |                     |
|                                         | Institución Pago 100 GA             | A Pago 2 Número Priorización | 66 Criterio 1           |                                                  |                     |
|                                         |                                     |                              |                         |                                                  | 0                   |
|                                         | Modificad                           | o por IRAMIREZ               |                         |                                                  |                     |
|                                         | Fe                                  | cha: 23/03/2007              |                         |                                                  |                     |
|                                         |                                     |                              |                         |                                                  |                     |

Si está seguro que lo desea anular, entonces deberá volver a presionar el ícono será anulado.

El F-01 quedará habilitado para su priorización nuevamente.

# 5. Consulta Priorización de Pagos

Para listar los documentos despliegue el menú Priorizaciones y Pagos – Consulta de Priorizaciones y Pagos --Priorizaciones – Consulta Priorización de Pagos

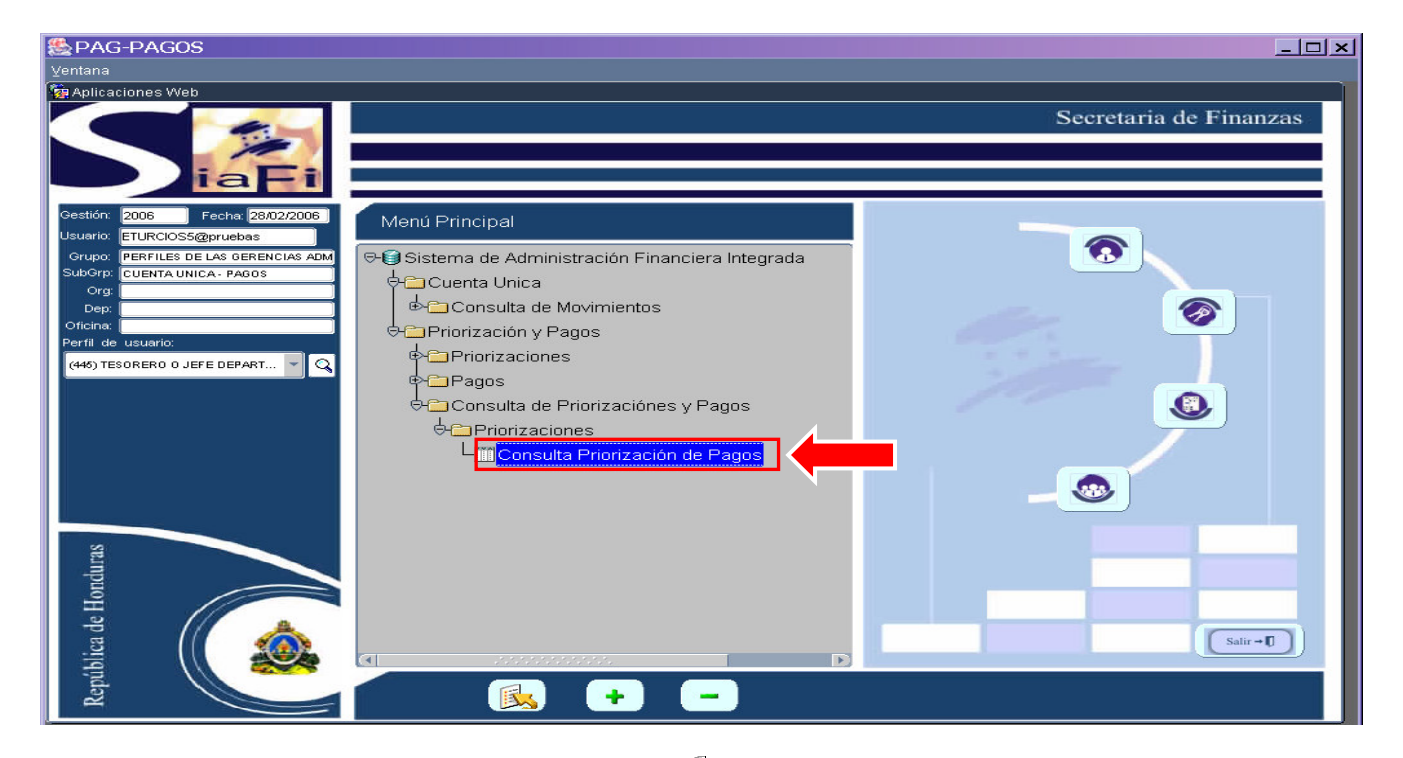

Seguidamente debe de presionar el icono de ejecutar, o doble clic sobre la opción de menú. Y entrará a la bandeja de entrada "Priorizaciones".

| iorizac | iones     |                      |                      |        |               |        |                     |       |      |
|---------|-----------|----------------------|----------------------|--------|---------------|--------|---------------------|-------|------|
| Institu | ción G.A. | Nro.<br>Priorización | Fecha<br>Elaboración | Estado | Medio<br>Pago | Moneda | Monto<br>Priorizado | Banco |      |
|         |           |                      |                      |        | j             |        |                     |       |      |
| 1       |           |                      |                      |        | ]             |        |                     |       |      |
|         |           |                      |                      |        |               |        |                     |       |      |
|         |           |                      |                      |        |               |        |                     |       |      |
|         |           |                      |                      |        | ]             |        |                     |       |      |
|         |           |                      | 2.5<br>              |        |               |        |                     |       |      |
|         |           |                      |                      |        |               |        |                     |       |      |
|         |           |                      |                      |        |               |        |                     |       |      |
|         |           |                      | 3                    |        |               |        |                     |       |      |
|         |           |                      |                      |        |               |        |                     |       |      |
|         |           |                      |                      |        |               |        |                     |       |      |
|         |           |                      |                      |        |               |        |                     |       |      |
|         |           |                      |                      |        |               |        |                     |       | <br> |
|         |           |                      |                      |        |               |        |                     |       |      |
|         |           |                      |                      |        |               |        |                     |       |      |
|         |           |                      |                      |        |               |        |                     |       |      |
|         |           |                      | <u></u>              |        |               |        |                     |       |      |
|         |           |                      |                      |        |               |        |                     |       |      |
|         |           |                      |                      |        |               |        |                     |       |      |

Posteriormente de doble clic al botón v aparecerán los documentos de Priorización elaborados hasta ese momento, en cualquier estado. Para entrar a ver los documentos haga clic sobre el botón de consulta ubicado a la izquierda de cada documento.

|     |           |       | the de Dee         |             |           |       |        |              |       | Gestión: 2006                           |          |
|-----|-----------|-------|--------------------|-------------|-----------|-------|--------|--------------|-------|-----------------------------------------|----------|
| -15 | uita Prio | rizac | ion de Pa <u>c</u> | jos         |           |       |        |              |       |                                         | <u> </u> |
| pri | zacione   | s     |                    |             |           |       |        |              |       |                                         |          |
|     |           |       | Nro.               | Fecha       |           | Medio |        | Monto        |       |                                         |          |
| In  | stitución | Э.А.  | Priorización       | Elaboración | Estado    | Pago  | Moneda | Priorizado E | Banco |                                         |          |
|     | 0220      | 01    | 00035              | 28/02/2006  | ELABORADO | TRB   | HNL    | 0.00         | 00001 | BANCO CENTRAL DE HONDURAS OFICINA CENTR | AL       |
| 1   | 0220      | 01    | 00034              | 28/02/2006  | ELABORADO | TRB   | HNL    | 20,500.00    | 00001 | BANCO CENTRAL DE HONDURAS OFICINA CENTR | AL       |
|     | 0220      | 01    | 00033              | 28/02/2006  | ELABORADO | TRB   | HNL    | 0.00         | 00001 | BANCO CENTRAL DE HONDURAS OFICINA CENTR | AL       |
| 1   | 0220      | 01    | 00032              | 27/02/2006  | ELABORADO | TRB   | USD    | 0.00         | 00001 | BANCO CENTRAL DE HONDURAS OFICINA CENTR | AL       |
| 1   | 0220      | 01    | 00031              | 15/02/2006  | APROBADO  | PEC   | HNL    | 1,500.00     | 00001 | BANCO CENTRAL DE HONDURAS OFICINA CENTR | AL       |
| 1   | 0220      | 01    | 00030              | 14/02/2006  | APROBADO  | PEC   | HNL    | 3,000.00     | 00001 | BANCO CENTRAL DE HONDURAS OFICINA CENTR | AL       |
| I   | 0220      | 01    | 00028              | 13/02/2006  | APROBADO  | TRB   | HNL    | 79,500.00    | 00001 | BANCO CENTRAL DE HONDURAS OFICINA CENTR | AL       |
| 1   | 0220      | 01    | 00027              | 10/02/2006  | ELABORADO | PEC   | HNL    | 255,500.00   | 00001 | BANCO CENTRAL DE HONDURAS OFICINA CENTR | AL       |
| Г   | 0220      | 01    | 00025              | 08/02/2006  | APROBADO  | TRB   | HNL    | 1,500.00     | 00001 | BANCO CENTRAL DE HONDURAS OFICINA CENTR | AL       |
| Г   | 0220      | 01    | 00023              | 08/02/2006  | APROBADO  | TRB   | HNL    | 272,150.00   | 00001 | BANCO CENTRAL DE HONDURAS OFICINA CENTR | AL       |
| T   | 0220      | 01    | 00022              | 07/02/2006  | APROBADO  | PEC   | HNL    | 1,500.00     | 00001 | BANCO CENTRAL DE HONDURAS OFICINA CENTR | AL       |
| ÌГ  | 0220      | 01    | 00021              | 07/02/2006  | APROBADO  | PEC   | HNL    | 1,500.00     | 00001 | BANCO CENTRAL DE HONDURAS OFICINA CENTR | AL       |
| ir  | 0220      | 01    | 00020              | 01/02/2006  | APROBADO  | PEC   | HNL    | 11,500.00    | 00001 | BANCO CENTRAL DE HONDURAS OFICINA CENTR | AL       |
| 1   | 0220      | 01    | 00019              | 25/01/2006  | APROBADO  | TRB   | USD    | 2,200.00     | 00001 | BANCO CENTRAL DE HONDURAS OFICINA CENTR | AL       |
| 1   | 0220      | 01    | 00018              | 25/01/2006  | ELABORADO | TRB   | HNL    | 0.00         | 00001 | BANCO CENTRAL DE HONDURAS OFICINA CENTR | AL       |
| î   | 0220      | 01    | 00016              | 25/01/2006  | APROBADO  | TRB   | USD    | 1.600.00     | 00001 | BANCO CENTRAL DE HONDURAS OFICINA CENTR | AL       |
| î   | 0220      | 01    | 00015              | 24/01/2006  | APROBADO  | TRB   | HNL    | 150.00       | 00001 | BANCO CENTRAL DE HONDURAS OFICINA CENTR | AL       |
| î   | 0220      | 01    | 00014              | 24/01/2006  | APROBADO  | TRB   | USD    | 10.00        | 00001 | BANCO CENTRAL DE HONDURAS OFICINA CENTR | AL       |
| ir  | 0220      | 01    | 00013              | 24/01/2006  | APROBADO  | TRB   | USD    | 3.050.00     | 00001 | BANCO CENTRAL DE HONDURAS OFICINA CENTR | AL       |
| ir  | 0220      | 01    | 00012              | 17/01/2006  | ELABORADO | OSDE  | USD    |              | 00001 | BANCO CENTRAL DE HONDURAS OFICINA CENTR | AI       |
| "   |           | -     | · · · · ·          |             |           |       |        |              |       |                                         |          |
|     |           |       |                    |             |           |       |        |              |       |                                         |          |

Una vez haya finalizado de consultar, debe presionar el icono 腫 para salir.